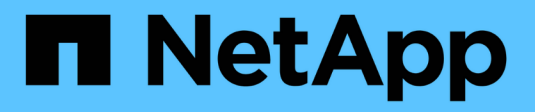

# Cisco Nexus 9336C-FX2

Cluster and storage switches

NetApp April 25, 2024

This PDF was generated from https://docs.netapp.com/de-de/ontap-systems-switches/switch-cisco-9336c-fx2-storage/configure-switch-overview-9336c-storage.html on April 25, 2024. Always check docs.netapp.com for the latest.

# Inhalt

| sco Nexus 9336C-FX2                                     | . 1 |
|---------------------------------------------------------|-----|
| Überblick                                               | . 1 |
| Hardware installieren                                   | . 5 |
| Software konfigurieren                                  | 12  |
| Ersetzen Sie einen Cisco Nexus 9336C-FX2 Storage-Switch | 66  |

# Cisco Nexus 9336C-FX2

# Überblick

# Überblick über die Installation und Konfiguration der Cisco Nexus 9336C-FX2 Storage-Switches

Der Cisco Nexus 9336C-FX2 Storage-Switch ist Teil der Cisco Nexus 9000 Plattform und kann in einem NetApp System-Rack installiert werden. Storage-Switches ermöglichen das Routen von Daten zwischen Servern und Storage Arrays in einem Storage Area Network (SAN).

### Überblick über die Erstkonfiguration

Gehen Sie wie folgt vor, um einen Cisco Nexus 9336C-FX2 Switch auf Systemen mit ONTAP zu konfigurieren:

- 1. "Füllen Sie das Verkabelungsarbeitsblatt aus".
- 2. "Den Schalter einbauen".
- 3. "Konfigurieren Sie den Switch".
- 4. "Switch in NetApp-Schrank einbauen".

Je nach Konfiguration können Sie den Cisco Nexus 9336C-FX2 Switch und die Pass-Through-Panel in einem NetApp Rack mit den im Lieferumfang des Switches enthaltenen Standardhalterungen installieren.

- 5. "Bereiten Sie sich auf die Installation von NX-OS und RCF vor".
- 6. "Installieren Sie die NX-OS-Software".
- 7. "Installieren Sie die RCF-Konfigurationsdatei".

Installieren Sie den RCF, nachdem Sie den Nexus 9336C-FX2-Schalter zum ersten Mal eingerichtet haben. Sie können dieses Verfahren auch verwenden, um Ihre RCF-Version zu aktualisieren.

### Weitere Informationen

Bevor Sie mit der Installation oder Wartung beginnen, überprüfen Sie bitte die folgenden Punkte:

- "Konfigurationsanforderungen"
- "Komponenten und Teilenummern"
- "Erforderliche Dokumentation"
- "Anforderungen für Smart Call Home"

## Konfigurationsanforderungen für Cisco Nexus 9336C-FX2 Storage Switches

Prüfen Sie bei der Installation und Wartung von Cisco Nexus 9336C-FX2 Switches die Konfigurations- und Netzwerkanforderungen.

### **ONTAP Support**

Ab ONTAP 9.9 können Sie mithilfe von Cisco Nexus 9336C-FX2 Switches Storage- und Cluster-Funktionen in einer gemeinsamen Switch-Konfiguration kombinieren.

Wenn Sie ONTAP Cluster mit mehr als zwei Nodes erstellen möchten, sind zwei unterstützte Netzwerk-Switches erforderlich.

### Konfigurationsanforderungen

Für die Konfiguration benötigen Sie die entsprechende Anzahl und Art von Kabeln und Kabelanschlüssen für Ihre Switches.

Je nach Art des Switches, den Sie zunächst konfigurieren, müssen Sie mit dem mitgelieferten Konsolenkabel eine Verbindung zum Switch-Konsolen-Port herstellen. Außerdem müssen Sie spezifische Netzwerkinformationen bereitstellen.

### Netzwerkanforderungen

Für alle Switch-Konfigurationen benötigen Sie die folgenden Netzwerkinformationen.

- IP-Subnetz für den Management-Netzwerkdatenverkehr
- · Host-Namen und IP-Adressen für jeden Storage-System-Controller und alle entsprechenden Switches
- Die meisten Storage-System-Controller werden über die Schnittstelle E0M verwaltet durch eine Verbindung zum Ethernet-Service-Port (Symbol Schraubenschlüssel). Auf AFF A800 und AFF A700s Systemen verwendet die E0M Schnittstelle einen dedizierten Ethernet-Port.
- Siehe "Hardware Universe" Aktuelle Informationen.

Weitere Informationen zur Erstkonfiguration des Switches finden Sie im folgenden Handbuch: "Cisco Nexus 9336C-FX2 – Installations- und Upgrade-Leitfaden".

## Komponenten und Teilenummern für Cisco Nexus 9336C-FX2 Storage Switches

Informationen zur Installation und Wartung von Cisco Nexus 9336C-FX2 Switches finden Sie in der Liste der Komponenten und Teilenummern.

In der folgenden Tabelle sind die Teilenummer und Beschreibung für den Switch 9336C-FX2, die Lüfter und die Netzteile aufgeführt:

| Teilenummer   | Beschreibung                                     |
|---------------|--------------------------------------------------|
| X190200-CS-PE | N9K-9336C-FX2, CS, PTSX, 36PT10/25/40/100GQSFP28 |
| X190200-CS-PI | N9K-9336C-FX2, CS, PSIN, 36PT10/25/40/100GQSFP28 |
| X190210-FE-PE | N9K-9336C, FTE, PTSX, 36PT10/25/40/100GQSFP28    |
| X190210-FE-PI | N9K-9336C, FTE, PSIN, 36PT10/25/40/100GQSFP28    |
| X190002       | Zubehörkit X190001/X190003                       |

| Teilenummer           | Beschreibung                                                                   |
|-----------------------|--------------------------------------------------------------------------------|
| X-NXA-PAC-1100W-PE2   | N9K-9336C AC 1100 W Netzteil – Luftstrom am Port Side                          |
| X-NXA-PAC-1100W-PI2   | N9K-9336C AC 1100 W Netzteil – Luftstrom für den seitlichen<br>Ansauganschluss |
| X-NXA-LÜFTER-65CFM-PE | N9K-9336C 65 CFM, Luftstrom nach Anschlussseite                                |
| X-NXA-LÜFTER-65CFM-PI | N9K-9336C 65 CFM, Luftstrom zur Ansaugöffnung an der Seite des<br>Ports        |

# Dokumentationsanforderungen für Cisco Nexus 9336C-FX2 Storage-Switches

Überprüfen Sie bei der Installation und Wartung des Cisco Nexus 9336C-FX2 Switches spezielle Switch- und Controller-Dokumentation, um Ihre Cisco 9336-FX2-Switches und das ONTAP-Cluster einzurichten.

### Switch-Dokumentation

Zum Einrichten der Cisco Nexus 9336C-FX2-Switches benötigen Sie die folgende Dokumentation über das "Switches Der Cisco Nexus 9000-Serie Unterstützen" Seite:

| Dokumenttitel                                                                                                    | Beschreibung                                                                                                    |
|----------------------------------------------------------------------------------------------------|----------------------------------------------------------------------------------------------------|
| Hardware-Installationshandbuch<br>Der Serie <i>Nexus 9000</i>                                                                                                  | Detaillierte Informationen zu Standortanforderungen, Hardwaredetails zu Switches und Installationsoptionen.                                               |
| Cisco Nexus 9000 Series Switch<br>Software Configuration Guides<br>(wählen Sie das Handbuch für die<br>auf Ihren Switches installierte NX-<br>OS-Version)      | Stellt Informationen zur Erstkonfiguration des Switches bereit, die Sie<br>benötigen, bevor Sie den Switch für den ONTAP-Betrieb konfigurieren<br>können. |
| Cisco Nexus 9000 Series NX-OS<br>Software Upgrade and Downgrade<br>Guide (wählen Sie das Handbuch<br>für die auf Ihren Switches<br>installierte NX-OS-Version) | Enthält Informationen zum Downgrade des Switch auf ONTAP unterstützte Switch-Software, falls erforderlich.                                                |
| Cisco Nexus 9000 Series NX-OS<br>Command Reference Master Index                                                                                                | Enthält Links zu den verschiedenen von Cisco bereitgestellten<br>Befehlsreferenzen.                                                                       |
| Cisco Nexus 9000 MIBs Referenz                                                                                                    | Beschreibt die MIB-Dateien (Management Information Base) für die Nexus 9000-Switches.                                                                     |

| Dokumenttitel                                                                                                    | Beschreibung                                                                                                    |
|----------------------------------------------------------------------------------------------------|----------------------------------------------------------------------------------------------------|
| Nexus 9000 Series NX-OS System<br>Message Reference                                                                                            | Beschreibt die Systemmeldungen für Switches der Cisco Nexus 9000<br>Serie, Informationen und andere, die bei der Diagnose von Problemen<br>mit Links, interner Hardware oder der Systemsoftware helfen können. |
| Versionshinweise zur Cisco Nexus<br>9000-Serie NX-OS (wählen Sie die<br>Hinweise für die auf Ihren Switches<br>installierte NX-OS-Version aus) | Beschreibt die Funktionen, Bugs und Einschränkungen der Cisco Nexus<br>9000 Serie.                                                                                                    |
| Compliance- und<br>Sicherheitsinformationen für die<br>Cisco Nexus 9000-Serie                                                                  | Bietet internationale Compliance-, Sicherheits- und gesetzliche<br>Informationen für Switches der Serie Nexus 9000.                                                                                            |

### Dokumentation der ONTAP Systeme

Um ein ONTAP-System einzurichten, benötigen Sie die folgenden Dokumente für Ihre Betriebssystemversion über das "ONTAP 9 Dokumentationszentrum".

| Name                                                        | Beschreibung                                                                            |
|-------------------------------------------------------------|-----------------------------------------------------------------------------------------|
| Controller-spezifisch Installations-<br>und Setup-Anleitung | Beschreibt die Installation von NetApp Hardware.                                        |
| ONTAP-Dokumentation                                         | Dieser Service bietet detaillierte Informationen zu allen Aspekten der ONTAP Versionen. |
| "Hardware Universe"                                         | Liefert Informationen zur NetApp Hardwarekonfiguration und -Kompatibilität.             |

### Schienensatz und Rack-Dokumentation

Informationen zur Installation eines Cisco 9336-FX2 Switch in einem NetApp Rack finden Sie in der folgenden Hardware-Dokumentation.

| Name                                                               | Beschreibung                                                                                                    |
|--------------------------------------------------------------------|----------------------------------------------------------------------------------------------------|
| "42-HE-System-Cabinet, Deep<br>Guide"                              | Beschreibt die FRUs, die dem 42U-Systemschrank zugeordnet sind, und bietet Anweisungen für Wartung und FRU-Austausch. |
| "Installation eines Cisco 9336-FX2<br>Switch in einem NetApp Rack" | Beschreibt die Installation eines Cisco Nexus 9336C-FX2 Switches in einem NetApp Rack mit vier Pfosten.               |

## Anforderungen für Smart Call Home

Überprüfen Sie die folgenden Richtlinien, um die Smart Call Home-Funktion zu verwenden.

Smart Call Home überwacht die Hardware- und Softwarekomponenten Ihres Netzwerks. Wenn eine kritische Systemkonfiguration auftritt, generiert es eine E-Mail-basierte Benachrichtigung und gibt eine Warnung an alle Empfänger aus, die im Zielprofil konfiguriert sind. Um Smart Call Home zu verwenden, müssen Sie einen Cluster-Netzwerk-Switch konfigurieren, um per E-Mail mit dem Smart Call Home-System kommunizieren zu können. Darüber hinaus können Sie optional Ihren Cluster-Netzwerk-Switch einrichten, um die integrierte Smart Call Home-Support-Funktion von Cisco zu nutzen.

Bevor Sie Smart Call Home verwenden können, beachten Sie die folgenden Punkte:

- Es muss ein E-Mail-Server vorhanden sein.
- Der Switch muss über eine IP-Verbindung zum E-Mail-Server verfügen.
- Der Name des Kontakts (SNMP-Serverkontakt), die Telefonnummer und die Adresse der Straße müssen konfiguriert werden. Dies ist erforderlich, um den Ursprung der empfangenen Nachrichten zu bestimmen.
- Eine CCO-ID muss mit einem entsprechenden Cisco SMARTnet-Servicevertrag für Ihr Unternehmen verknüpft sein.
- Cisco SMARTnet Service muss vorhanden sein, damit das Gerät registriert werden kann.

Der "Cisco Support-Website" Enthält Informationen zu den Befehlen zum Konfigurieren von Smart Call Home.

# Hardware installieren

# Installieren Sie den Speicherschalter 9336C-FX2

Gehen Sie folgendermaßen vor, um den Cisco Nexus 9336C-FX2 Storage-Switch zu installieren.

### Was Sie benötigen

- Zugriff auf einen HTTP-, FTP- oder TFTP-Server auf der Installationswebsite zum Herunterladen der entsprechenden NX-OS- und RCF-Versionen (Reference Configuration File).
- Entsprechende NX-OS-Version, heruntergeladen von "Cisco Software-Download" Seite.
- Anwendbare Lizenzen, Netzwerk- und Konfigurationsinformationen und Kabel
- · Abgeschlossen "Verkabelungsarbeitsblätter".
- Entsprechende RCFs für das NetApp Cluster-Netzwerk und das Management-Netzwerk, die von der NetApp Support Site unter heruntergeladen werden "mysupport.netapp.com". Alle Netzwerk- und Management-Netzwerk-Switches von Cisco sind mit der Standardkonfiguration von Cisco geliefert. Diese Switches verfügen auch über die aktuelle Version der NX-OS-Software, aber nicht über die RCFs geladen.
- Erforderliche Switch-Dokumentation Siehe "Erforderliche Dokumentation" Finden Sie weitere Informationen.

### Schritte

1. Rack-Aufbau des Cluster-Netzwerks und der Management-Netzwerk-Switches und -Controller

| Wenn Sie das installieren                              | Dann                                                                                                    |
|--------------------------------------------------------|----------------------------------------------------------------------------------------------------|
| Cisco Nexus 9336C-FX2 in einem<br>NetApp Systemschrank | Siehe "Switch in NetApp-Schrank einbauen" Eine Anleitung zur<br>Installation des Switches in einem NetApp-Schrank ist ebenfalls<br>vorhanden. |

| Wenn Sie das installieren  | Dann                                                                                                    |
|----------------------------|----------------------------------------------------------------------------------------------------|
| Geräte in einem Telco-Rack | Siehe die Verfahren in den Installationsleitfäden für die Switch-<br>Hardware sowie in den Installations- und Setup-Anleitungen für<br>NetApp. |

- 2. Verkabeln Sie die Switches für das Cluster-Netzwerk und das Management-Netzwerk mithilfe der ausgefüllten Verkabelungsarbeitsblätter mit den Controllern.
- 3. Schalten Sie das Cluster-Netzwerk sowie die Switches und Controller des Managementnetzwerks ein.

### Was kommt als Nächstes?

Gehen Sie zu "Konfigurieren Sie den Cisco Nexus 9336C-FX2 Storage-Switch".

# Konfigurieren Sie den Speicherschalter 9336C-FX2

Gehen Sie folgendermaßen vor, um den Cisco Nexus 9336C-FX2-Switch zu konfigurieren.

### Was Sie benötigen

- Zugriff auf einen HTTP-, FTP- oder TFTP-Server auf der Installationswebsite zum Herunterladen der entsprechenden NX-OS- und RCF-Versionen (Reference Configuration File).
- Entsprechende NX-OS-Version, heruntergeladen von "Cisco Software-Download" Seite.
- Anwendbare Lizenzen, Netzwerk- und Konfigurationsinformationen und Kabel
- · Abgeschlossen "Verkabelungsarbeitsblätter".
- Entsprechende RCFs für das NetApp Cluster-Netzwerk und das Management-Netzwerk, die von der NetApp Support Site unter heruntergeladen werden "mysupport.netapp.com". Alle Netzwerk- und Management-Netzwerk-Switches von Cisco sind mit der Standardkonfiguration von Cisco geliefert. Diese Switches verfügen auch über die aktuelle Version der NX-OS-Software, aber nicht über die RCFs geladen.
- Erforderliche Switch-Dokumentation Siehe "Erforderliche Dokumentation" Finden Sie weitere Informationen.

### Schritte

1. Initiale Konfiguration der Cluster-Netzwerk-Switches durchführen.

Geben Sie beim ersten Booten des Switches die folgenden Einrichtungsfragen entsprechend an. Die Sicherheitsrichtlinie Ihres Standorts definiert die zu erstellenenden Antworten und Services.

| Eingabeaufforderung                                                                                | Antwort                                                       |
|----------------------------------------------------------------------------------------------------|---------------------------------------------------------------|
| Automatische Bereitstellung<br>abbrechen und mit der normalen<br>Einrichtung fortfahren? (ja/nein) | Antworten Sie mit <b>ja</b> . Der Standardwert ist Nein       |
| Wollen Sie den sicheren<br>Kennwortstandard durchsetzen?<br>(ja/nein)                              | Antworten Sie mit <b>ja</b> . Die Standardeinstellung ist ja. |

| Eingabeaufforderung                                                            | Antwort                                                                                                    |
|--------------------------------------------------------------------------------|----------------------------------------------------------------------------------------------------|
| Geben Sie das Passwort für den<br>Administrator ein.                           | Das Standardpasswort lautet "admin". Sie müssen ein neues, starkes<br>Passwort erstellen. Ein schwaches Kennwort kann abgelehnt werden.                                                                                   |
| Möchten Sie das Dialogfeld<br>Grundkonfiguration aufrufen?<br>(ja/nein)        | Reagieren Sie mit <b>ja</b> bei der Erstkonfiguration des Schalters.                                                                                                    |
| Noch ein Login-Konto erstellen?<br>(ja/nein)                                   | Ihre Antwort hängt von den Richtlinien Ihrer Site ab, die von alternativen Administratoren abhängen. Der Standardwert ist <b>no</b> .                                                                                     |
| Schreibgeschützte SNMP-<br>Community-String konfigurieren?<br>(ja/nein)        | Antworten Sie mit <b>Nein</b> . Der Standardwert ist Nein                                                                                                    |
| Lese-Schreib-SNMP-Community-<br>String konfigurieren? (ja/nein)                | Antworten Sie mit Nein. Der Standardwert ist Nein                                                                                                    |
| Geben Sie den Switch-Namen<br>ein.                                             | Der Switch-Name ist auf 63 alphanumerische Zeichen begrenzt.                                                                                                    |
| Mit Out-of-Band-Management-<br>Konfiguration (mgmt0) fortfahren?<br>(ja/nein)  | Beantworten Sie mit <b>ja</b> (der Standardeinstellung) bei dieser<br>Aufforderung. Geben Sie an der Eingabeaufforderung mgmt0 IPv4<br>Adresse: ip_address Ihre IP-Adresse ein.                                           |
| Standard-Gateway konfigurieren?<br>(ja/nein)                                   | Antworten Sie mit <b>ja</b> . Geben Sie an der IPv4-Adresse des Standard-<br>Gateway: Prompt Ihren Standard_Gateway ein.                                                                                                  |
| Erweiterte IP-Optionen<br>konfigurieren? (ja/nein)                             | Antworten Sie mit <b>Nein</b> . Der Standardwert ist Nein                                                                                                    |
| Telnet-Dienst aktivieren? (ja/nein)                                            | Antworten Sie mit Nein. Der Standardwert ist Nein                                                                                                    |
| SSH-Dienst aktiviert? (ja/nein)                                                | Antworten Sie mit ja. Die Standardeinstellung ist ja.SSH wird empfohlen, wenn Sie Cluster Switch Health<br>Monitor (CSHM) für seine Protokollerfassung<br>verwenden. SSHv2 wird auch für erhöhte Sicherheit<br>empfohlen. |
| Geben Sie den Typ des zu<br>generierende SSH-Schlüssels ein<br>(dsa/rsa/rsa1). | Der Standardwert ist <b>rsa</b> .                                                                                                    |
| Geben Sie die Anzahl der<br>Schlüsselbits ein (1024-2048).                     | Geben Sie die Anzahl der Schlüsselbits von 1024 bis 2048 ein.                                                                                                    |

| Eingabeaufforderung                                                                    | Antwort                                                                                                    |
|----------------------------------------------------------------------------------------|----------------------------------------------------------------------------------------------------|
| Konfigurieren Sie den NTP-<br>Server? (ja/nein)                                        | Antworten Sie mit <b>Nein</b> . Der Standardwert ist Nein                                                                                                    |
| Konfigurieren der Standard-<br>Schnittstellenebene (L3/L2)                             | Antworten Sie mit <b>L2</b> . Der Standardwert ist L2.                                                                                                    |
| Konfiguration des Status der<br>Standard-Switch-Port-Schnittstelle<br>(Shutter/noshut) | Antworten Sie mit <b>noshut</b> . Die Standardeinstellung ist noshut.                                                                                                    |
| Konfiguration des CoPP-<br>Systemprofils<br>(streng/mittelmäßig/lenient/dense)         | Reagieren Sie mit * Strict*. Die Standardeinstellung ist streng.                                                                                                    |
| Möchten Sie die Konfiguration<br>bearbeiten? (ja/nein)                                 | Die neue Konfiguration sollte jetzt angezeigt werden. Überprüfen Sie<br>die soeben eingegebene Konfiguration und nehmen Sie alle<br>erforderlichen Änderungen vor. Wenn Sie mit der Konfiguration<br>zufrieden sind, antworten Sie mit <b>No</b> an der Eingabeaufforderung.<br>Beantworten Sie mit <b>ja</b> , wenn Sie Ihre Konfigurationseinstellungen<br>bearbeiten möchten. |
| Verwenden Sie diese<br>Konfiguration und speichern Sie<br>sie? (ja/nein)               | Antworten Sie mit ja, um die Konfiguration zu speichern. Dadurch<br>werden die Kickstart- und Systembilder automatisch aktualisiert.(i)Wenn Sie die Konfiguration zu diesem Zeitpunkt nicht<br>speichern, werden keine Änderungen beim nächsten<br>Neustart des Switches wirksam.                                                                                                |

- 2. Überprüfen Sie die Konfigurationseinstellungen, die Sie am Ende der Einrichtung in der Anzeige vorgenommen haben, und stellen Sie sicher, dass Sie die Konfiguration speichern.
- 3. Überprüfen Sie die Version der Cluster-Netzwerk-Switches und laden Sie bei Bedarf die von NetApp unterstützte Version der Software von auf die Switches von herunter "Cisco Software-Download" Seite.

### Was kommt als Nächstes?

Optional können Sie "Installation eines Cisco Nexus 9336C-FX2 Switch in einem NetApp Rack". Andernfalls fahren Sie mit fort "Bereiten Sie sich auf die Installation von NX-OS und RCF vor".

# Installation eines Cisco Nexus 9336C-FX2 Switch in einem NetApp Rack

Je nach Konfiguration müssen Sie möglicherweise den Cisco Nexus 9336C-FX2 Switch und die Pass-Through-Tafel in einem NetApp Rack installieren. Standardhalterungen sind im Lieferumfang des Schalters enthalten.

### Was Sie benötigen

• Für jeden Switch müssen Sie die acht 10-32- oder 12-24-Schrauben und Muttern bereitstellen, um die Halterungen und Gleitschienen an den vorderen und hinteren Schrankleisten zu befestigen.

• Sie müssen den Cisco Standard-Schienensatz verwenden, um den Switch in einem NetApp Rack zu installieren.

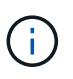

Die Jumper-Kabel sind nicht im Lieferumfang des Pass-Through-Kits enthalten und sollten in Ihrem Switch enthalten sein. Wenn die Switches nicht im Lieferumfang enthalten sind, können Sie sie bei NetApp bestellen (Teilenummer X1558A-R6).

### **Erforderliche Dokumentation**

Lesen Sie die anfänglichen Vorbereitungsanforderungen, den Inhalt des Kits und die Sicherheitsvorkehrungen im "Hardware-Installationsleitfaden Der Cisco Nexus 9000-Serie".

### Schritte

1. Die Pass-Through-Blindplatte in den NetApp-Schrank einbauen.

Die Pass-Through-Panel-Kit ist bei NetApp erhältlich (Teilenummer X8784-R6).

Das NetApp Pass-Through-Panel-Kit enthält die folgende Hardware:

- · Ein Durchlauf-Blindblech
- Vier 10-32 x 0,75 Schrauben
- Vier 10-32-Clip-Muttern
  - i. Stellen Sie die vertikale Position der Schalter und der Blindplatte im Schrank fest.

Bei diesem Verfahren wird die Blindplatte in U40 installiert.

- ii. Bringen Sie an jeder Seite zwei Klemmmuttern an den entsprechenden quadratischen Löchern für die vorderen Schrankschienen an.
- iii. Zentrieren Sie die Abdeckung senkrecht, um ein Eindringen in den benachbarten Rack zu verhindern, und ziehen Sie die Schrauben fest.
- iv. Stecken Sie die Buchsen der beiden 48-Zoll-Jumper-Kabel von der Rückseite der Abdeckung und durch die Bürstenbaugruppe.

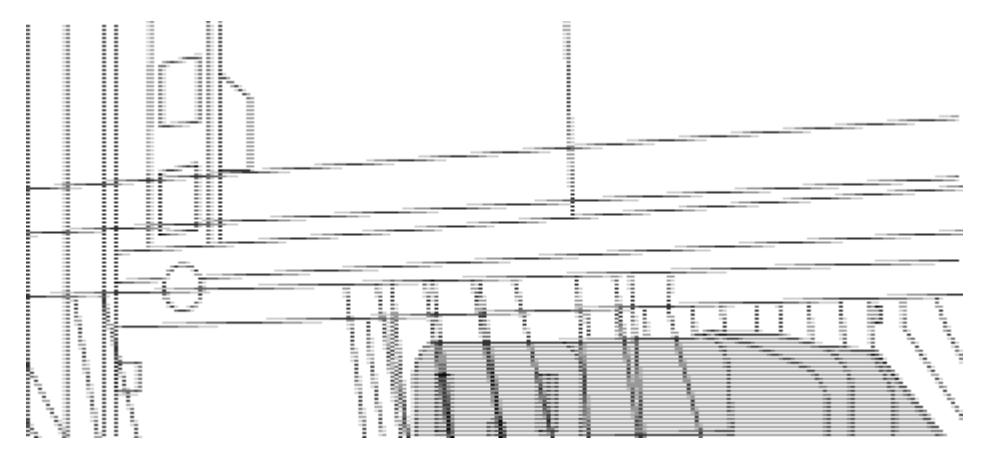

- (1) Buchsenleiste des Überbrückungskabels.
- 2. Installieren Sie die Halterungen für die Rack-Montage am Switch-Gehäuse des Nexus 9336C-FX2.
  - a. Positionieren Sie eine vordere Rack-Mount-Halterung auf einer Seite des Switch-Gehäuses so, dass das Montagewinkel an der Gehäusefaceplate (auf der Netzteilseite oder Lüfterseite) ausgerichtet ist. Verwenden Sie dann vier M4-Schrauben, um die Halterung am Gehäuse zu befestigen.

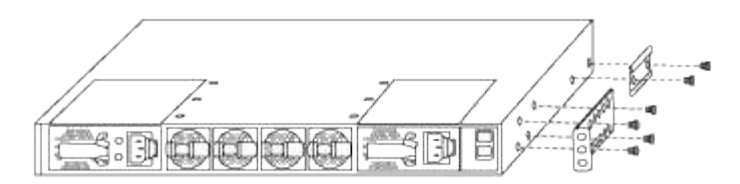

- b. Wiederholen Sie den Schritt 2 a Mit der anderen vorderen Halterung für die Rackmontage auf der anderen Seite des Schalters.
- c. Setzen Sie die hintere Rack-Halterung am Switch-Gehäuse ein.
- d. Wiederholen Sie den Schritt 2c Mit der anderen hinteren Halterung für die Rackmontage auf der anderen Seite des Schalters.
- 3. Die Klemmmuttern für alle vier IEA-Stützen an den Stellen der quadratischen Bohrung anbringen.

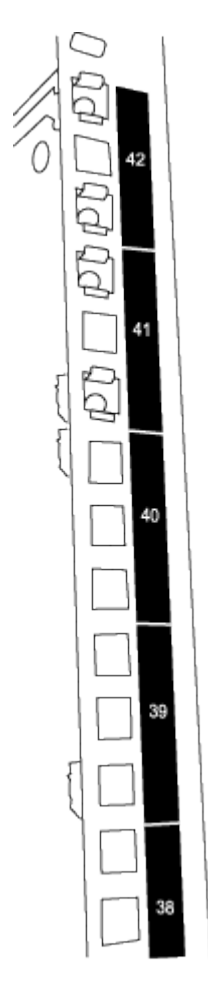

Die beiden 9336C-FX2 Schalter werden immer in der oberen 2 HE des Schrankes RU41 und 42 montiert.

- 4. Installieren Sie die Gleitschienen im Schrank.
  - a. Positionieren Sie die erste Gleitschiene an der RU42-Markierung auf der Rückseite des hinteren linken Pfosten, legen Sie die Schrauben mit dem entsprechenden Gewindetyp ein und ziehen Sie die Schrauben mit den Fingern fest.

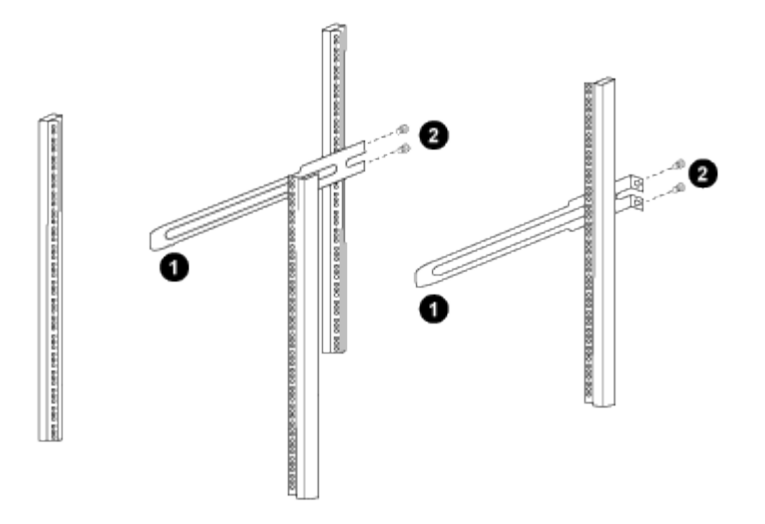

(1) beim sanften Schieben der Gleitschiene richten Sie sie an den Schraubenbohrungen im Rack aus.

(2) Schrauben der Gleitschienen an den Schrankleisten festziehen.

- a. Wiederholen Sie den Schritt 4 a Für den hinteren Pfosten auf der rechten Seite.
- b. Wiederholen Sie die Schritte 4 a Und 4b An den RU41 Standorten auf dem Schrank.
- 5. Den Schalter in den Schrank einbauen.

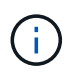

Für diesen Schritt sind zwei Personen erforderlich: Eine Person muss den Schalter von vorne und von der anderen in die hinteren Gleitschienen führen.

a. Positionieren Sie die Rückseite des Schalters an RU41.

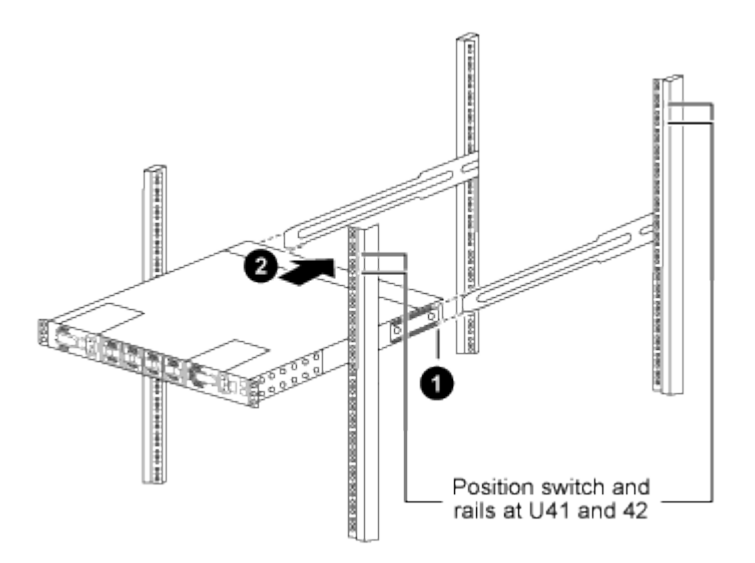

(1) Da das Gehäuse in Richtung der hinteren Pfosten geschoben wird, richten Sie die beiden hinteren Rackmontageführungen an den Gleitschienen aus.

(2) Schieben Sie den Schalter vorsichtig, bis die vorderen Halterungen der Rackmontage bündig mit den vorderen Pfosten sind.

b. Befestigen Sie den Schalter am Gehäuse.

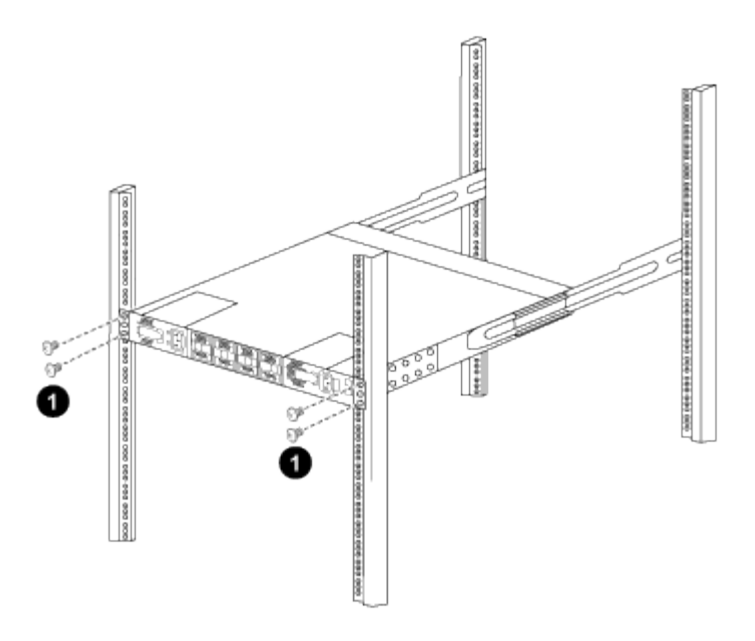

(1) mit einer Person, die die Vorderseite des Chassis hält, sollte die andere Person die vier hinteren Schrauben vollständig an den Schrankpfosten festziehen.

- a. Wenn das Gehäuse nun ohne Unterstützung unterstützt wird, ziehen Sie die vorderen Schrauben fest an den Stützen.
- b. Wiederholen Sie die Schritte 5a Bis 5c Für den zweiten Schalter an der RU42-Position.

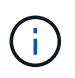

Durch die Verwendung des vollständig installierten Schalters als Unterstützung ist es nicht erforderlich, während des Installationsvorgangs die Vorderseite des zweiten Schalters zu halten.

- 6. Wenn die Switches installiert sind, verbinden Sie die Jumper-Kabel mit den Switch-Netzeinkabeln.
- Verbinden Sie die Stecker beider Überbrückungskabel mit den am nächsten verfügbaren PDU-Steckdosen.

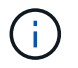

Um Redundanz zu erhalten, müssen die beiden Kabel mit verschiedenen PDUs verbunden werden.

8. Verbinden Sie den Management Port an jedem 9336C-FX2 Switch mit einem der Management-Switches (falls bestellt) oder verbinden Sie sie direkt mit dem Management-Netzwerk.

Der Management-Port ist der oben rechts gelegene Port auf der PSU-Seite des Switch. Das CAT6-Kabel für jeden Switch muss über die Passthrough-Leiste geführt werden, nachdem die Switches zur Verbindung mit den Management-Switches oder dem Management-Netzwerk installiert wurden.

# Software konfigurieren

## Workflow zur Softwareinstallation für Cisco Nexus 9336C-FX2 Storage-Switches

So installieren und konfigurieren Sie Software für einen Cisco Nexus 9336C-FX2 Switch:

- 1. "Bereiten Sie sich auf die Installation von NX-OS und RCF vor".
- 2. "Installieren Sie die NX-OS-Software".

### 3. "Installieren Sie die RCF-Konfigurationsdatei".

Installieren Sie den RCF, nachdem Sie den Nexus 9336C-FX2-Schalter zum ersten Mal eingerichtet haben. Sie können dieses Verfahren auch verwenden, um Ihre RCF-Version zu aktualisieren.

## Bereiten Sie sich auf die Installation der NX-OS-Software und der RCF vor

Bevor Sie die NX-OS-Software und die RCF-Datei (Reference Configuration File) installieren, gehen Sie wie folgt vor:

### Zu den Beispielen

Die Beispiele in diesem Verfahren verwenden die folgende Nomenklatur für Switches und Knoten:

- Die Namen der beiden Cisco Switches sind cs1 und cs2.
- Die Node-Namen sind cluster1-01 und cluster1-02.
- Die Cluster-LIF-Namen sind Cluster1-01\_clus1 und cluster1-01\_clus2 für cluster1-01 und cluster1-02\_clusions1 und cluster1-02\_clus2 für cluster1-02.
- Der cluster1::\*> Eine Eingabeaufforderung gibt den Namen des Clusters an.

### Über diese Aufgabe

Das Verfahren erfordert die Verwendung von ONTAP Befehlen und den Switches der Cisco Nexus 9000 Serie. ONTAP Befehle werden verwendet, sofern nicht anders angegeben.

### Schritte

1. Wenn AutoSupport in diesem Cluster aktiviert ist, unterdrücken Sie die automatische Erstellung eines Falls durch Aufrufen einer AutoSupport Meldung: system node autosupport invoke -node \* -type all -message MAINT=x h

Wobei x die Dauer des Wartungsfensters in Stunden ist.

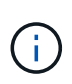

Die AutoSupport Meldung wird vom technischen Support dieser Wartungsaufgabe benachrichtigt, damit die automatische Case-Erstellung während des Wartungsfensters unterdrückt wird.

2. Ändern Sie die Berechtigungsebene in Erweitert, und geben Sie **y** ein, wenn Sie dazu aufgefordert werden, fortzufahren:

set -privilege advanced

Die erweiterte Eingabeaufforderung (`\*>`Erscheint.

3. Zeigen Sie an, wie viele Cluster-Interconnect-Schnittstellen in jedem Node für jeden Cluster Interconnect-Switch konfiguriert sind:

network device-discovery show -protocol cdp

```
cluster1::*> network device-discovery show -protocol cdp
Node/ Local Discovered
Protocol Port Device (LLDP: ChassisID) Interface
Platform
_____
cluster1-02/cdp
                                 Eth1/2
                                              N9K-
        e0a cs1
C9336C
                                 Eth1/2
        e0b
             cs2
                                              N9K-
C9336C
cluster1-01/cdp
                                 Eth1/1
        e0a cs1
                                              N9K-
C9336C
                                 Eth1/1
        e0b
              cs2
                                              N9K-
C9336C
4 entries were displayed.
```

- 4. Überprüfen Sie den Administrations- oder Betriebsstatus der einzelnen Cluster-Schnittstellen.
  - a. Zeigen Sie die Attribute des Netzwerkports an:

`network port show -ipspace Cluster`

```
cluster1::*> network port show -ipspace Cluster
Node: cluster1-02
                                  Speed(Mbps)
Health
Port IPspace Broadcast Domain Link MTU Admin/Oper
Status
_____ ___ ____
_____
e0a Cluster Cluster up 9000 auto/10000
healthy
    Cluster Cluster up 9000 auto/10000
e0b
healthy
Node: cluster1-01
                                  Speed(Mbps)
Health
Port IPspace Broadcast Domain Link MTU Admin/Oper
Status
_____
    Cluster Cluster up 9000 auto/10000
e0a
healthy
   Cluster Cluster up 9000 auto/10000
e0b
healthy
4 entries were displayed.
```

b. Zeigt Informationen zu den LIFs an:

network interface show -vserver Cluster

```
Beispiel anzeigen
```

```
cluster1::*> network interface show -vserver Cluster
        Logical Status Network Current
Current Is
Vserver Interface Admin/Oper Address/Mask Node
Port Home
_____ ____
----- -----
Cluster
      cluster1-01_clus1 up/up 169.254.209.69/16
cluster1-01 e0a true
       cluster1-01 clus2 up/up 169.254.49.125/16
cluster1-01 e0b true
       cluster1-02_clus1_up/up 169.254.47.194/16
cluster1-02 e0a true
       cluster1-02 clus2 up/up 169.254.19.183/16
cluster1-02 e0b true
4 entries were displayed.
```

5. Ping für die Remote-Cluster-LIFs:

cluster ping-cluster -node node-name

```
cluster1::*> cluster ping-cluster -node cluster1-02
Host is cluster1-02
Getting addresses from network interface table...
Cluster cluster1-01 clus1 169.254.209.69 cluster1-01
                                                         e0a
Cluster cluster1-01 clus2 169.254.49.125 cluster1-01
                                                         e0b
Cluster cluster1-02 clus1 169.254.47.194 cluster1-02
                                                         e0a
Cluster cluster1-02 clus2 169.254.19.183 cluster1-02
                                                         e0b
Local = 169.254.47.194 169.254.19.183
Remote = 169.254.209.69 169.254.49.125
Cluster Vserver Id = 4294967293
Ping status:
Basic connectivity succeeds on 4 path(s)
Basic connectivity fails on 0 path(s)
Detected 9000 byte MTU on 4 path(s):
    Local 169.254.19.183 to Remote 169.254.209.69
    Local 169.254.19.183 to Remote 169.254.49.125
    Local 169.254.47.194 to Remote 169.254.209.69
    Local 169.254.47.194 to Remote 169.254.49.125
Larger than PMTU communication succeeds on 4 path(s)
RPC status:
2 paths up, 0 paths down (tcp check)
2 paths up, 0 paths down (udp check)
```

6. Vergewissern Sie sich, dass der automatische Zurücksetzen-Befehl auf allen Cluster-LIFs aktiviert ist:

network interface show -vserver Cluster -fields auto-revert

 Aktivieren Sie f
ür ONTAP 9.8 und h
öher die Protokollerfassungsfunktion f
ür die Ethernet Switch-Systemzustands
überwachung, um Switch-bezogene Protokolldateien zu erfassen. Verwenden Sie dazu die folgenden Befehle:

```
system switch ethernet log setup-password \mathsf{Und}\xspace switch ethernet log enable-collection
```

```
cluster1::*> system switch ethernet log setup-password
Enter the switch name: <return>
The switch name entered is not recognized.
Choose from the following list:
cs1
cs2
cluster1::*> system switch ethernet log setup-password
Enter the switch name: cs1
RSA key fingerprint is
e5:8b:c6:dc:e2:18:18:09:36:63:d9:63:dd:03:d9:cc
Do you want to continue? {y|n}::[n] y
Enter the password: <enter switch password>
Enter the password again: <enter switch password>
cluster1::*> system switch ethernet log setup-password
Enter the switch name: cs2
RSA key fingerprint is
57:49:86:a1:b9:80:6a:61:9a:86:8e:3c:e3:b7:1f:b1
Do you want to continue? {y|n}:: [n] y
Enter the password: <enter switch password>
Enter the password again: <enter switch password>
cluster1::*> system switch ethernet log enable-collection
Do you want to enable cluster log collection for all nodes in the
cluster?
{y|n}: [n] y
Enabling cluster switch log collection.
cluster1::*>
```

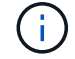

Wenn einer dieser Befehle einen Fehler sendet, wenden Sie sich an den NetApp Support.

system cluster-switch log setup-password  $\mathsf{Und}\xspace$  system cluster-switch log enable-collection

#### **Beispiel anzeigen**

```
cluster1::*> system cluster-switch log setup-password
Enter the switch name: <return>
The switch name entered is not recognized.
Choose from the following list:
cs1
cs2
cluster1::*> system cluster-switch log setup-password
Enter the switch name: csl
RSA key fingerprint is
e5:8b:c6:dc:e2:18:18:09:36:63:d9:63:dd:03:d9:cc
Do you want to continue? {y|n}::[n] y
Enter the password: <enter switch password>
Enter the password again: <enter switch password>
cluster1::*> system cluster-switch log setup-password
Enter the switch name: cs2
RSA key fingerprint is
57:49:86:a1:b9:80:6a:61:9a:86:8e:3c:e3:b7:1f:b1
Do you want to continue? {y|n}:: [n] y
Enter the password: <enter switch password>
Enter the password again: <enter switch password>
cluster1::*> system cluster-switch log enable-collection
Do you want to enable cluster log collection for all nodes in the
cluster?
{y|n}: [n] y
Enabling cluster switch log collection.
cluster1::*>
```

(i)

Wenn einer dieser Befehle einen Fehler sendet, wenden Sie sich an den NetApp Support.

#### Was kommt als Nächstes?

# Installieren Sie die NX-OS-Software

Gehen Sie folgendermaßen vor, um die NX-OS-Software auf dem Nexus 9336C-FX2-Cluster-Switch zu installieren.

Bevor Sie beginnen, führen Sie den Vorgang in durch "Bereiten Sie sich auf die Installation von NX-OS und RCF vor".

### Prüfen Sie die Anforderungen

### Was Sie benötigen

- Ein aktuelles Backup der Switch-Konfiguration.
- Ein voll funktionsfähiges Cluster (keine Fehler in den Protokollen oder ähnlichen Problemen).
- "Cisco Ethernet Switch Seite". In der Tabelle zur Switch-Kompatibilität finden Sie Informationen zu den unterstützten ONTAP- und NX-OS-Versionen.
- Entsprechende Leitfäden für Software und Upgrades auf der Cisco Website für die Upgrade- und Downgrade-Verfahren von Cisco Switches. Siehe "Switches Der Cisco Nexus 9000-Serie".

### Zu den Beispielen

Die Beispiele in diesem Verfahren verwenden die folgende Nomenklatur für Switches und Knoten:

- Die Namen der beiden Cisco Switches sind cs1 und cs2.
- Die Node-Namen sind cluster1-01, cluster1-02, cluster1-03 und cluster1-04.
- Die Cluster-LIF-Namen sind Cluster1-01\_clus1, cluster1-01\_clus2, cluster1-02\_clusions1, cluster1-02\_clus2, cluster1-03\_clug1, Cluster1-03\_clus2, cluster1-04\_clut1, und cluster1-04\_clus2.
- Der cluster1::\*> Eine Eingabeaufforderung gibt den Namen des Clusters an.

### Installieren Sie die Software

Das Verfahren erfordert die Verwendung von ONTAP Befehlen und den Switches der Cisco Nexus 9000 Serie. ONTAP Befehle werden verwendet, sofern nicht anders angegeben.

### Schritte

- 1. Verbinden Sie den Cluster-Switch mit dem Managementnetzwerk.
- Überprüfen Sie mit dem Ping-Befehl die Verbindung zum Server, der die NX-OS-Software und die RCF hostet.

In diesem Beispiel wird überprüft, ob der Switch den Server unter der IP-Adresse 172.19.2 erreichen kann:

```
cs2# ping 172.19.2.1
Pinging 172.19.2.1 with 0 bytes of data:
Reply From 172.19.2.1: icmp_seq = 0. time= 5910 usec.
```

3. Kopieren Sie die NX-OS-Software und EPLD-Bilder auf den Nexus 9336C-FX2-Switch.

```
cs2# copy sftp: bootflash: vrf management
Enter source filename: /code/nxos.9.3.5.bin
Enter hostname for the sftp server: 172.19.2.1
Enter username: user1
Outbound-ReKey for 172.19.2.1:22
Inbound-ReKey for 172.19.2.1:22
user10172.19.2.1's password:
sftp> progress
Progress meter enabled
sftp> get /code/nxos.9.3.5.bin /bootflash/nxos.9.3.5.bin
/code/nxos.9.3.5.bin 100% 1261MB 9.3MB/s 02:15
sftp> exit
Copy complete, now saving to disk (please wait) ...
Copy complete.
cs2# copy sftp: bootflash: vrf management
Enter source filename: /code/n9000-epld.9.3.5.img
Enter hostname for the sftp server: 172.19.2.1
Enter username: user1
Outbound-ReKey for 172.19.2.1:22
Inbound-ReKey for 172.19.2.1:22
user10172.19.2.1's password:
sftp> progress
Progress meter enabled
sftp> get /code/n9000-epld.9.3.5.img /bootflash/n9000-
epld.9.3.5.img
/code/n9000-epld.9.3.5.img 100% 161MB 9.5MB/s 00:16
sftp> exit
Copy complete, now saving to disk (please wait) ...
Copy complete.
```

4. Überprüfen Sie die laufende Version der NX-OS-Software:

show version

```
Beispiel anzeigen
```

```
cs2# show version
Cisco Nexus Operating System (NX-OS) Software
TAC support: http://www.cisco.com/tac
Copyright (C) 2002-2020, Cisco and/or its affiliates.
All rights reserved.
The copyrights to certain works contained in this software are
owned by other third parties and used and distributed under their
own
licenses, such as open source. This software is provided "as is,"
and unless
otherwise stated, there is no warranty, express or implied,
including but not
limited to warranties of merchantability and fitness for a
particular purpose.
Certain components of this software are licensed under
the GNU General Public License (GPL) version 2.0 or
GNU General Public License (GPL) version 3.0 or the GNU
Lesser General Public License (LGPL) Version 2.1 or
Lesser General Public License (LGPL) Version 2.0.
A copy of each such license is available at
http://www.opensource.org/licenses/gpl-2.0.php and
http://opensource.org/licenses/gpl-3.0.html and
http://www.opensource.org/licenses/lgpl-2.1.php and
http://www.gnu.org/licenses/old-licenses/library.txt.
Software
 BIOS: version 08.38
 NXOS: version 9.3(4)
 BIOS compile time: 05/29/2020
 NXOS image file is: bootflash:///nxos.9.3.4.bin
  NXOS compile time: 4/28/2020 21:00:00 [04/29/2020 02:28:31]
Hardware
  cisco Nexus9000 C9336C-FX2 Chassis
  Intel(R) Xeon(R) CPU E5-2403 v2 @ 1.80GHz with 8154432 kB of
memory.
  Processor Board ID FOC20291J6K
  Device name: cs2
 bootflash: 53298520 kB
Kernel uptime is 0 day(s), 0 hour(s), 3 minute(s), 42 second(s)
```

```
Last reset at 157524 usecs after Mon Nov 2 18:32:06 2020
Reason: Reset Requested by CLI command reload
System version: 9.3(4)
Service:
plugin
Core Plugin, Ethernet Plugin
Active Package(s):
cs2#
```

5. Installieren Sie das NX-OS Image.

Durch die Installation der Image-Datei wird sie bei jedem Neustart des Switches geladen.

```
cs2# install all nxos bootflash:nxos.9.3.5.bin
Installer will perform compatibility check first. Please wait.
Installer is forced disruptive
Verifying image bootflash:/nxos.9.3.5.bin for boot variable "nxos".
[##################### 100% -- SUCCESS
Verifying image type.
Preparing "nxos" version info using image bootflash:/nxos.9.3.5.bin.
[#################### 100% -- SUCCESS
Preparing "bios" version info using image bootflash:/nxos.9.3.5.bin.
[###################### 100% -- SUCCESS
Performing module support checks.
[##################### 100% -- SUCCESS
Notifying services about system upgrade.
[#################### 100% -- SUCCESS
Compatibility check is done:
Module bootable Impact Install-type Reason
_____ _____
 1
              disruptive
                          reset default upgrade is
       yes
not hitless
Images will be upgraded according to following table:
Module Image Running-Version(pri:alt
                                                New-
Version
            Upg-Required
_____ _____
_____ _
1 nxos 9.3(4)
                                                 9.3(5)
yes
1 bios v08.37(01/28/2020):v08.23(09/23/2015)
v08.38(05/29/2020) yes
```

6. Überprüfen Sie nach dem Neustart des Switches die neue Version der NX-OS-Software:

show version

```
cs2# show version
Cisco Nexus Operating System (NX-OS) Software
TAC support: http://www.cisco.com/tac
Copyright (C) 2002-2020, Cisco and/or its affiliates.
All rights reserved.
The copyrights to certain works contained in this software are
owned by other third parties and used and distributed under their
own
licenses, such as open source. This software is provided "as is,"
and unless
otherwise stated, there is no warranty, express or implied,
including but not
limited to warranties of merchantability and fitness for a
particular purpose.
Certain components of this software are licensed under
the GNU General Public License (GPL) version 2.0 or
GNU General Public License (GPL) version 3.0 or the GNU
Lesser General Public License (LGPL) Version 2.1 or
Lesser General Public License (LGPL) Version 2.0.
A copy of each such license is available at
http://www.opensource.org/licenses/gpl-2.0.php and
http://opensource.org/licenses/gpl-3.0.html and
http://www.opensource.org/licenses/lgpl-2.1.php and
http://www.gnu.org/licenses/old-licenses/library.txt.
Software
  BIOS: version 05.33
 NXOS: version 9.3(5)
  BIOS compile time: 09/08/2018
  NXOS image file is: bootflash:///nxos.9.3.5.bin
  NXOS compile time: 11/4/2018 21:00:00 [11/05/2018 06:11:06]
Hardware
  cisco Nexus9000 C9336C-FX2 Chassis
  Intel(R) Xeon(R) CPU E5-2403 v2 @ 1.80GHz with 8154432 kB of
memory.
  Processor Board ID FOC20291J6K
  Device name: cs2
  bootflash: 53298520 kB
Kernel uptime is 0 day(s), 0 hour(s), 3 minute(s), 42 second(s)
```

```
Last reset at 277524 usecs after Mon Nov 2 22:45:12 2020
Reason: Reset due to upgrade
System version: 9.3(4)
Service:
plugin
Core Plugin, Ethernet Plugin
Active Package(s):
```

7. Aktualisieren Sie das EPLD-Bild, und starten Sie den Switch neu.

cs2# show version module 1 epld EPLD Device Version \_\_\_\_\_ MI FPGA 0x7 IO FPGA 0x17 0x2 MI FPGA2 0x2 GEM FPGA GEM FPGA 0x2 GEM FPGA 0x2 GEM FPGA 0x2 cs2# install epld bootflash:n9000-epld.9.3.5.img module 1 Compatibility check: Upgradable Impact Reason Module Туре \_\_\_\_\_ \_\_\_\_\_ 1 SUP Yes disruptive Module Upgradable Retrieving EPLD versions.... Please wait. Images will be upgraded according to following table: Running-Version New-Version Upg-Module Type EPLD Required \_\_\_\_\_ 1 SUP MI FPGA 0x07 0x07 No 1 SUP IO FPGA 0x17 0x19 Yes 1 SUP MI FPGA2 0x02 0x02 No The above modules require upgrade. The switch will be reloaded at the end of the upgrade Do you want to continue (y/n)? [n] y Proceeding to upgrade Modules. Starting Module 1 EPLD Upgrade Module 1 : IO FPGA [Programming] : 100.00% ( 64 of 64 sectors) Module 1 EPLD upgrade is successful. Module Type Upgrade-Result -----1 SUP Success EPLDs upgraded. Module 1 EPLD upgrade is successful.

8. Melden Sie sich nach dem Neustart des Switches erneut an, und überprüfen Sie, ob die neue EPLD-Version erfolgreich geladen wurde.

### Beispiel anzeigen

| cs2# | show version module 1 | epld    |
|------|-----------------------|---------|
| EPLD | Device                | Version |
|      |                       |         |
| MI   | FPGA                  | 0x7     |
| IO   | FPGA                  | 0x19    |
| MI   | FPGA2                 | 0x2     |
| GEM  | FPGA                  | 0x2     |
| GEM  | FPGA                  | 0x2     |
| GEM  | FPGA                  | 0x2     |
| GEM  | FPGA                  | 0x2     |
|      |                       |         |

9. Wiederholen Sie die Schritte 1 bis 8, um die NX-OS-Software auf Switch cs1 zu installieren.

### Was kommt als Nächstes?

"Installieren Sie die RCF-Konfigurationsdatei".

### Installieren Sie die Referenzkonfigurationsdatei (RCF).

Sie können den RCF nach dem ersten Einrichten des Nexus 9336C-FX2-Schalters installieren. Sie können dieses Verfahren auch verwenden, um Ihre RCF-Version zu aktualisieren.

Bevor Sie beginnen, führen Sie den Vorgang in durch "Bereiten Sie sich auf die Installation von NX-OS und RCF vor".

### Prüfen Sie die Anforderungen

### Was Sie benötigen

- Ein aktuelles Backup der Switch-Konfiguration.
- Ein voll funktionsfähiges Cluster (keine Fehler in den Protokollen oder ähnlichen Problemen).
- Die aktuelle RCF-Datei.
- Eine Konsolenverbindung mit dem Switch, die bei der Installation des RCF erforderlich ist.

### Vorgeschlagene Dokumentation

- "Cisco Ethernet Switch Seite" In der Tabelle zur Switch-Kompatibilität finden Sie Informationen zu den unterstützten ONTAP- und RCF-Versionen. Beachten Sie, dass es Abhängigkeiten zwischen der Befehlssyntax im RCF und der in Versionen von NX-OS gibt.
- "Switches Der Cisco Nexus 3000-Serie". Ausführliche Dokumentation zu den Upgrade- und Downgrade-Verfahren für Cisco Switches finden Sie in den entsprechenden Software- und Upgrade-Leitfäden auf der Cisco Website.

### Installieren Sie das RCF

### Zu den Beispielen

Die Beispiele in diesem Verfahren verwenden die folgende Nomenklatur für Switches und Knoten:

- Die Namen der beiden Cisco Switches sind cs1 und cs2.
- Die Node-Namen sind cluster1-01, cluster1-02, cluster1-03 und cluster1-04.
- Die Cluster-LIF-Namen sind Cluster1-01\_clus1, cluster1-01\_clus2, cluster1-02\_clusions1, cluster1-02\_clus2, cluster1-03\_clug1, Cluster1-03\_clus2, cluster1-04\_clut1, und cluster1-04\_clus2.
- Der cluster1::\*> Eine Eingabeaufforderung gibt den Namen des Clusters an.

Die Beispiele in diesem Verfahren verwenden zwei Knoten. Diese Nodes verwenden zwei 10-GbE-Cluster Interconnect-Ports e0a und e0b. Siehe "Hardware Universe" Um sicherzustellen, dass die korrekten Cluster-Ports auf Ihren Plattformen vorhanden sind.

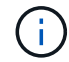

Die Ausgaben für die Befehle können je nach verschiedenen Versionen von ONTAP variieren.

### Über diese Aufgabe

Das Verfahren erfordert die Verwendung von ONTAP Befehlen und den Switches der Cisco Nexus 9000 Serie. ONTAP Befehle werden verwendet, sofern nicht anders angegeben.

Bei diesem Verfahren ist keine betriebsbereite ISL (Inter Switch Link) erforderlich. Dies ist von Grund auf so, dass Änderungen der RCF-Version die ISL-Konnektivität vorübergehend beeinträchtigen können. Um einen unterbrechungsfreien Clusterbetrieb zu gewährleisten, werden mit dem folgenden Verfahren alle Cluster-LIFs auf den betriebsbereiten Partner-Switch migriert, während die Schritte auf dem Ziel-Switch ausgeführt werden.

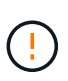

Bevor Sie eine neue Switch-Softwareversion und RCFs installieren, müssen Sie die Switch-Einstellungen löschen und die Grundkonfiguration durchführen. Sie müssen über die serielle Konsole mit dem Switch verbunden sein. Mit dieser Aufgabe wird die Konfiguration des Managementnetzwerks zurückgesetzt.

#### Schritt 1: Vorbereitung für die Installation

1. Anzeigen der Cluster-Ports an jedem Node, der mit den Cluster-Switches verbunden ist:

network device-discovery show

Beispiel anzeigen

```
cluster1::*> network device-discovery show
Node/
         Local Discovered
         Port Device (LLDP: ChassisID) Interface
Protocol
Platform
cluster1-01/cdp
                                       Ethernet1/7
          e0a
                                                      N9K-
                cs1
C9336C
          e0d
                cs2
                                       Ethernet1/7
                                                      N9K-
C9336C
cluster1-02/cdp
                                       Ethernet1/8
          e0a
                cs1
                                                      N9K-
C9336C
          e0d
                cs2
                                       Ethernet1/8
                                                      N9K-
C9336C
cluster1-03/cdp
          e0a
                cs1
                                       Ethernet1/1/1
                                                      N9K-
C9336C
                                       Ethernet1/1/1
          e0b
                cs2
                                                      N9K-
C9336C
cluster1-04/cdp
          e0a
                cs1
                                       Ethernet1/1/2
                                                       N9K-
C9336C
                                       Ethernet1/1/2
          e0b
                cs2
                                                       N9K-
C9336C
cluster1::*>
```

- 2. Überprüfen Sie den Administrations- und Betriebsstatus der einzelnen Cluster-Ports.
  - a. Vergewissern Sie sich, dass alle Cluster-Ports **up** mit einem gesunden Status sind:

network port show -role cluster
```
cluster1::*> network port show -role cluster
Node: cluster1-01
Ignore
                                 Speed(Mbps)
Health Health
Port IPspace Broadcast Domain Link MTU Admin/Oper
Status Status
_____ ____
e0a Cluster Cluster up 9000 auto/100000
healthy false
eOd Cluster Cluster up 9000 auto/100000
healthy false
Node: cluster1-02
Ignore
                                 Speed(Mbps)
Health Health
Port IPspace Broadcast Domain Link MTU Admin/Oper
Status Status
_____ ____
     Cluster Cluster up 9000 auto/100000
e0a
healthy false
eOd Cluster Cluster up 9000 auto/100000
healthy false
8 entries were displayed.
Node: cluster1-03
 Ignore
                                 Speed(Mbps)
Health Health
Port IPspace Broadcast Domain Link MTU Admin/Oper
Status Status
_____ ____
e0a
     Cluster Cluster up 9000 auto/10000
healthy false
eOb Cluster Cluster up 9000 auto/10000
healthy false
```

b. Vergewissern Sie sich, dass sich alle Cluster-Schnittstellen (LIFs) im Home-Port befinden:

network interface show -role cluster

```
cluster1::*> network interface show -role cluster
         Logical
                        Status Network
         Current Is
Current
Vserver Interface Admin/Oper Address/Mask Node
Port Home
_____ ____
_____ _
Cluster
       cluster1-01 clus1 up/up 169.254.3.4/23
cluster1-01 e0a true
         cluster1-01_clus2_up/up 169.254.3.5/23
cluster1-01 e0d true
         cluster1-02 clus1 up/up 169.254.3.8/23
cluster1-02 eOa true
         cluster1-02_clus2_up/up
                                169.254.3.9/23
cluster1-02 eOd true
         cluster1-03 clus1 up/up
                                169.254.1.3/23
cluster1-03 e0a true
        cluster1-03_clus2_up/up 169.254.1.1/23
cluster1-03 e0b true
         cluster1-04 clus1 up/up 169.254.1.6/23
cluster1-04 e0a true
         cluster1-04_clus2_up/up 169.254.1.7/23
cluster1-04 e0b
             true
8 entries were displayed.
cluster1::*>
```

c. Vergewissern Sie sich, dass auf dem Cluster Informationen für beide Cluster-Switches angezeigt werden:

system cluster-switch show -is-monitoring-enabled-operational true

```
cluster1::*> system cluster-switch show -is-monitoring-enabled
-operational true
Switch
                                           Address
                          Туре
Model
_____
                          cluster-network 10.233.205.90 N9K-
cs1
C9336C
    Serial Number: FOCXXXXXGD
     Is Monitored: true
           Reason: None
 Software Version: Cisco Nexus Operating System (NX-OS) Software,
Version
                   9.3(5)
   Version Source: CDP
cs2
                         cluster-network 10.233.205.91
                                                           N9K-
C9336C
    Serial Number: FOCXXXXXGS
     Is Monitored: true
           Reason: None
 Software Version: Cisco Nexus Operating System (NX-OS) Software,
Version
                   9.3(5)
   Version Source: CDP
cluster1::*>
```

3. Deaktivieren Sie die automatische Zurücksetzen auf den Cluster-LIFs.

#### Beispiel anzeigen

```
cluster1::*> network interface modify -vserver Cluster -lif * -auto
-revert false
```

#### Schritt 2: Ports konfigurieren

1. Fahren Sie beim Cluster-Switch cs2 die mit den Cluster-Ports der Nodes verbundenen Ports herunter.

```
cs2(config)# interface eth1/1/1-2,eth1/7-8
cs2(config-if-range)# shutdown
```

2. Überprüfen Sie, ob die Cluster-LIFs zu den Ports migriert wurden, die auf Cluster-Switch cs1 gehostet werden. Dies kann einige Sekunden dauern.

network interface show -role cluster

```
Beispiel anzeigen
```

| <pre>cluster1::*&gt; network interface show -role cluster</pre> |                   |            |                |         |  |  |  |
|-----------------------------------------------------------------|-------------------|------------|----------------|---------|--|--|--|
|                                                                 | Logical           | Status     | Network        | Current |  |  |  |
| Current Is                                                      |                   |            |                |         |  |  |  |
| Vserver                                                         | Interface         | Admin/Oper | Address/Mask   | Node    |  |  |  |
| Port Home                                                       | e                 |            |                |         |  |  |  |
|                                                                 |                   |            |                |         |  |  |  |
|                                                                 |                   |            |                |         |  |  |  |
| Cluster                                                         |                   |            |                |         |  |  |  |
|                                                                 | cluster1-01_clus1 | up/up      | 169.254.3.4/23 |         |  |  |  |
| cluster1-01                                                     | e0a true          |            |                |         |  |  |  |
|                                                                 | cluster1-01_clus2 | up/up      | 169.254.3.5/23 |         |  |  |  |
| cluster1-01                                                     | e0a false         |            |                |         |  |  |  |
|                                                                 | cluster1-02_clus1 | up/up      | 169.254.3.8/23 |         |  |  |  |
| cluster1-02                                                     | e0a true          |            |                |         |  |  |  |
|                                                                 | cluster1-02_clus2 | up/up      | 169.254.3.9/23 |         |  |  |  |
| cluster1-02                                                     | e0a false         |            |                |         |  |  |  |
|                                                                 | cluster1-03_clus1 | up/up      | 169.254.1.3/23 |         |  |  |  |
| cluster1-03                                                     | e0a true          |            |                |         |  |  |  |
|                                                                 | cluster1-03_clus2 | up/up      | 169.254.1.1/23 |         |  |  |  |
| cluster1-03                                                     | e0a false         |            |                |         |  |  |  |
|                                                                 | cluster1-04_clus1 | up/up      | 169.254.1.6/23 |         |  |  |  |
| cluster1-04                                                     | e0a true          |            |                |         |  |  |  |
|                                                                 | cluster1-04_clus2 | up/up      | 169.254.1.7/23 |         |  |  |  |
| cluster1-04                                                     | e0a false         |            |                |         |  |  |  |
| 8 entries were displayed.                                       |                   |            |                |         |  |  |  |
| cluster1::*>                                                    |                   |            |                |         |  |  |  |
|                                                                 |                   |            |                |         |  |  |  |

3. Vergewissern Sie sich, dass das Cluster sich in einem ordnungsgemäßen Zustand befindet:

cluster show

```
cluster1::*> cluster show
Node
                 Health Eligibility
                                   Epsilon
                                   _____
_____
cluster1-01
                                   false
                 true
                       true
cluster1-02
                                   false
                 true
                       true
cluster1-03
                                   true
                 true
                       true
cluster1-04
                                   false
                 true
                       true
4 entries were displayed.
cluster1::*>
```

4. Wenn Sie dies noch nicht getan haben, speichern Sie eine Kopie der aktuellen Switch-Konfiguration, indem Sie die Ausgabe des folgenden Befehls in eine Textdatei kopieren:

show running-config

5. Reinigen Sie die Konfiguration am Schalter cs2, und führen Sie eine grundlegende Einrichtung durch.

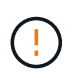

Wenn Sie eine neue RCF aktualisieren oder anwenden, müssen Sie die Switch-Einstellungen löschen und die Grundkonfiguration durchführen. Sie müssen mit dem seriellen Konsolenport des Switches verbunden sein, um den Switch erneut einzurichten.

a. Konfiguration bereinigen:

#### **Beispiel anzeigen**

```
(cs2)# write erase Warning: This command will erase the startup-configuration. Do you wish to proceed anyway? (y/n) [n] \mathbf{y}
```

b. Führen Sie einen Neustart des Switches aus:

#### Beispiel anzeigen

```
(cs2)# reload
Are you sure you would like to reset the system? (y/n) \mathbf{y}
```

6. Kopieren Sie die RCF auf den Bootflash von Switch cs2 mit einem der folgenden Übertragungsprotokolle: FTP, TFTP, SFTP oder SCP. Weitere Informationen zu Cisco-Befehlen finden Sie im entsprechenden Handbuch im "Cisco Nexus 9000-Serie NX-OS Command Reference" Leitfäden.

#### **Beispiel anzeigen**

Dieses Beispiel zeigt, dass TFTP zum Kopieren eines RCF auf den Bootflash auf Switch cs2 verwendet wird:

```
cs2# copy tftp: bootflash: vrf management
Enter source filename: Nexus_9336C_RCF_v1.6-Cluster-HA-Breakout.txt
Enter hostname for the tftp server: 172.22.201.50
Trying to connect to tftp server....Connection to Server
Established.
TFTP get operation was successful
Copy complete, now saving to disk (please wait)...
```

7. Wenden Sie die RCF an, die zuvor auf den Bootflash heruntergeladen wurde.

Weitere Informationen zu Cisco-Befehlen finden Sie im entsprechenden Handbuch im "Cisco Nexus 9000-Serie NX-OS Command Reference" Leitfäden.

#### Beispiel anzeigen

```
Dieses Beispiel zeigt die RCF-Datei Nexus_9336C_RCF_v1.6-Cluster-HA-Breakout.txt Installation auf Schalter cs2:
```

```
cs2# copy Nexus_9336C_RCF_v1.6-Cluster-HA-Breakout.txt running-
config echo-commands
```

 Untersuchen Sie die Bannerausgabe aus dem show banner motd Befehl. Sie müssen diese Anweisungen lesen und befolgen, um sicherzustellen, dass der Schalter ordnungsgemäß konfiguriert und betrieben wird.

```
cs2# show banner motd
*******
* NetApp Reference Configuration File (RCF)
*
* Switch : Nexus N9K-C9336C-FX2
* Filename : Nexus 9336C RCF v1.6-Cluster-HA-Breakout.txt
* Date : 10-23-2020
* Version : v1.6
*
* Port Usage:
* Ports 1- 3: Breakout mode (4x10G) Intra-Cluster Ports, int
e1/1/1-4, e1/2/1-4
, e1/3/1-4
* Ports 4- 6: Breakout mode (4x25G) Intra-Cluster/HA Ports, int
e1/4/1-4, e1/5/
1-4, e1/6/1-4
* Ports 7-34: 40/100GbE Intra-Cluster/HA Ports, int e1/7-34
* Ports 35-36: Intra-Cluster ISL Ports, int e1/35-36
* Dynamic breakout commands:
* 10G: interface breakout module 1 port <range> map 10g-4x
* 25G: interface breakout module 1 port <range> map 25g-4x
* Undo breakout commands and return interfaces to 40/100G
configuration in confi
g mode:
* no interface breakout module 1 port <range> map 10g-4x
* no interface breakout module 1 port <range> map 25g-4x
* interface Ethernet <interfaces taken out of breakout mode>
* inherit port-profile 40-100G
* priority-flow-control mode auto
* service-policy input HA
* exit
*******
```

9. Vergewissern Sie sich, dass die RCF-Datei die richtige neuere Version ist:

```
show running-config
```

Wenn Sie die Ausgabe überprüfen, um zu überprüfen, ob Sie die richtige RCF haben, stellen Sie sicher, dass die folgenden Informationen richtig sind:

- Das RCF-Banner
- Die Node- und Port-Einstellungen
- Anpassungen

Die Ausgabe variiert je nach Konfiguration Ihres Standorts. Prüfen Sie die Porteinstellungen, und lesen Sie in den Versionshinweisen alle Änderungen, die für die RCF gelten, die Sie installiert haben.

10. Nachdem Sie überprüft haben, ob die RCF-Versionen und die Switch-Einstellungen korrekt sind, kopieren Sie die Running-config-Datei in die Start-config-Datei.

Weitere Informationen zu Cisco-Befehlen finden Sie im entsprechenden Handbuch im "Cisco Nexus 9000-Serie NX-OS Command Reference" Leitfäden.

#### **Beispiel anzeigen**

11. Schalter cs2 neu starten. Sie können die auf den Nodes gemeldeten Ereignisse "Cluster Ports down" ignorieren, während der Switch neu gebootet wird.

#### **Beispiel anzeigen**

```
cs2# reload This command will reboot the system. (y/n)? [n] {\bf y}
```

- 12. Überprüfen Sie den Systemzustand der Cluster-Ports auf dem Cluster.
  - a. Vergewissern Sie sich, dass e0d-Ports über alle Nodes im Cluster hinweg ordnungsgemäß und ordnungsgemäß sind:

network port show -role cluster

```
cluster1::*> network port show -role cluster
Node: cluster1-01
Ignore
                                  Speed(Mbps) Health
Health
Port IPspace Broadcast Domain Link MTU Admin/Oper Status
Status
_____ ____
e0a
      Cluster Cluster up 9000 auto/10000
healthy false
eOb Cluster Cluster up 9000 auto/10000
healthy false
Node: cluster1-02
Ignore
                                  Speed(Mbps) Health
Health
Port IPspace Broadcast Domain Link MTU Admin/Oper Status
Status
_____ _ ____
e0a
      Cluster Cluster up 9000 auto/10000
healthy false
eOb Cluster Cluster up 9000 auto/10000
healthy false
Node: cluster1-03
Ignore
                                  Speed(Mbps) Health
Health
Port IPspace Broadcast Domain Link MTU Admin/Oper Status
Status
------ ----- ------
_____ ___
      Cluster Cluster up 9000 auto/100000
e0a
healthy false
eOd Cluster Cluster up 9000 auto/100000
healthy false
```

a. Überprüfen Sie den Switch-Systemzustand des Clusters (dies zeigt möglicherweise nicht den Switch cs2 an, da LIFs nicht auf e0d homed sind).

```
cluster1::*> network device-discovery show -protocol cdp
Node/
         Local Discovered
Protocol
         Port Device (LLDP: ChassisID) Interface
Platform
cluster1-01/cdp
                                     Ethernet1/7
         e0a cs1
N9K-C9336C
        e0d cs2
                                     Ethernet1/7
N9K-C9336C
cluster01-2/cdp
                                     Ethernet1/8
         e0a
              cs1
N9K-C9336C
         e0d
              cs2
                                     Ethernet1/8
N9K-C9336C
cluster01-3/cdp
         e0a cs1
                                     Ethernet1/1/1
N9K-C9336C
        e0b cs2
                                     Ethernet1/1/1
N9K-C9336C
cluster1-04/cdp
         e0a cs1
                                     Ethernet1/1/2
N9K-C9336C
                                    Ethernet1/1/2
        e0b cs2
N9K-C9336C
cluster1::*> system cluster-switch show -is-monitoring-enabled
-operational true
Switch
                                       Address
                       Type
Model
_____
____
cs1
                       cluster-network 10.233.205.90
NX9-C9336C
    Serial Number: FOCXXXXXGD
     Is Monitored: true
          Reason: None
 Software Version: Cisco Nexus Operating System (NX-OS)
Software, Version
                9.3(5)
   Version Source: CDP
cs2
                       cluster-network 10.233.205.91
```

```
NX9-C9336C
Serial Number: FOCXXXXXGS
Is Monitored: true
Reason: None
Software Version: Cisco Nexus Operating System (NX-OS)
Software, Version
9.3(5)
Version Source: CDP
2 entries were displayed.
```

Je nach der zuvor auf dem Switch geladenen RCF-Version können Sie die folgende Ausgabe auf der cs1-Switch-Konsole beobachten:

```
2020 Nov 17 16:07:18 cs1 %$ VDC-1 %$ %STP-2-UNBLOCK_CONSIST_PORT:
Unblocking port port-channel1 on VLAN0092. Port consistency
restored.
2020 Nov 17 16:07:23 cs1 %$ VDC-1 %$ %STP-2-BLOCK_PVID_PEER:
Blocking port-channel1 on VLAN0001. Inconsistent peer vlan.
2020 Nov 17 16:07:23 cs1 %$ VDC-1 %$ %STP-2-BLOCK_PVID_LOCAL:
Blocking port-channel1 on VLAN0092. Inconsistent local vlan.
```

13. Fahren Sie beim Cluster-Switch cs1 die mit den Cluster-Ports der Nodes verbundenen Ports herunter.

#### Beispiel anzeigen

Im folgenden Beispiel wird die Ausgabe des Schnittstellenbeispiels verwendet:

```
csl(config)# interface eth1/1/1-2,eth1/7-8
csl(config-if-range)# shutdown
```

14. Überprüfen Sie, ob die Cluster-LIFs zu den Ports migriert wurden, die auf dem Switch cs2 gehostet werden. Dies kann einige Sekunden dauern.

network interface show -role cluster

```
cluster1::*> network interface show -role cluster
        Logical
                      Status Network
                                            Current
Current Is
Vserver Interface Admin/Oper Address/Mask Node
Port Home
_____ ____
_____ _
Cluster
     cluster1-01_clus1 up/up 169.254.3.4/23
cluster1-01 eOd false
       cluster1-01_clus2 up/up 169.254.3.5/23
             e0d true
cluster1-01
       cluster1-02 clus1 up/up 169.254.3.8/23
             e0d false
cluster1-02
       cluster1-02_clus2_up/up 169.254.3.9/23
cluster1-02
             e0d true
       cluster1-03 clus1 up/up 169.254.1.3/23
cluster1-03
             e0b false
       cluster1-03 clus2 up/up 169.254.1.1/23
             eOb true
cluster1-03
       cluster1-04 clus1 up/up 169.254.1.6/23
             e0b false
cluster1-04
       cluster1-04 clus2 up/up 169.254.1.7/23
cluster1-04
             e0b
                   true
8 entries were displayed.
cluster1::*>
```

15. Vergewissern Sie sich, dass das Cluster sich in einem ordnungsgemäßen Zustand befindet:

cluster show

```
cluster1::*> cluster show
Node
                    Health
                             Eligibility
                                           Epsilon
_____
                         ____ _
cluster1-01
                                           false
                    true
                             true
cluster1-02
                                           false
                    true
                             true
cluster1-03
                    true
                                           true
                             true
cluster1-04
                                           false
                    true
                             true
4 entries were displayed.
cluster1::*>
```

- 16. Wiederholen Sie die Schritte 4 bis 11 am Schalter cs1.
- 17. Aktivieren Sie die Funktion zum automatischen Zurücksetzen auf den Cluster-LIFs.

cluster1::\*> network interface modify -vserver Cluster -lif \* -auto
-revert True

18. Schalter cs1 neu starten. Sie führen dies aus, um die Cluster-LIFs auszulösen, die auf die Home-Ports zurückgesetzt werden. Sie können die auf den Nodes gemeldeten Ereignisse "Cluster Ports down" ignorieren, während der Switch neu gebootet wird.

## Beispiel anzeigen

```
cs1# reload
This command will reboot the system. (y/n)? [n] {f y}
```

#### Schritt 3: Überprüfen Sie die Konfiguration

1. Stellen Sie sicher, dass die mit den Cluster-Ports verbundenen Switch-Ports up sind.

show interface brief

```
cs1# show interface brief | grep up
•
Eth1/1/1
          1 eth access up
                                 none
10G(D) --
Eth1/1/2
           1 eth access up
                                none
10G(D) --
Eth1/7
          1 eth trunk up
                                none
100G(D) --
       1 eth trunk up
Eth1/8
                                none
100G(D) --
•
•
```

2. Überprüfen Sie, ob die erwarteten Nodes weiterhin verbunden sind:

show cdp neighbors

#### Beispiel anzeigen

```
cs1# show cdp neighbors
Capability Codes: R - Router, T - Trans-Bridge, B - Source-Route-
Bridge
               S - Switch, H - Host, I - IGMP, r - Repeater,
               V - VoIP-Phone, D - Remotely-Managed-Device,
               s - Supports-STP-Dispute
Device-ID
               Local Intrfce Hldtme Capability Platform
Port ID
node1
               Eth1/1
                            133 Н
                                            FAS2980
e0a
node2
              Eth1/2
                            133 H FAS2980
e0a
cs2
             Eth1/35 175 R S I s N9K-C9336C
Eth1/35
cs2
                Eth1/36 175 R S I S N9K-C9336C
Eth1/36
Total entries displayed: 4
```

3. Überprüfen Sie mit den folgenden Befehlen, ob sich die Cluster-Nodes in den richtigen Cluster-VLANs befinden:

show vlan brief

show interface trunk

cs1# show vlan brief VLAN Name Status Ports \_\_\_\_\_ \_\_\_\_\_\_ -----default active Pol, Eth1/1, Eth1/2, 1 Eth1/3 Eth1/4, Eth1/5, Eth1/6, Eth1/7 Eth1/8, Eth1/35, Eth1/36 Eth1/9/1, Eth1/9/2, Eth1/9/3 Eth1/9/4, Eth1/10/1, Eth1/10/2 Eth1/10/3, Eth1/10/4 17 VLAN0017 Eth1/1, Eth1/2, active Eth1/3, Eth1/4 Eth1/5, Eth1/6, Eth1/7, Eth1/8 Eth1/9/1, Eth1/9/2, Eth1/9/3 Eth1/9/4, Eth1/10/1, Eth1/10/2 Eth1/10/3, Eth1/10/4 18 VLAN0018 active Eth1/1, Eth1/2, Eth1/3, Eth1/4 Eth1/5, Eth1/6, Eth1/7, Eth1/8 Eth1/9/1, Eth1/9/2, Eth1/9/3 Eth1/9/4, Eth1/10/1, Eth1/10/2 Eth1/10/3, Eth1/10/4 Eth1/11, Eth1/12, 31 VLAN0031 active Eth1/13 Eth1/14, Eth1/15, Eth1/16 Eth1/17, Eth1/18, Eth1/19 Eth1/20, Eth1/21, Eth1/22 32 VLAN0032 active Eth1/23, Eth1/24, Eth1/25

|             |        | Eth1/26,         | Eth1/27,       |
|-------------|--------|------------------|----------------|
| Eth1/28     |        | <b>T</b> 1 1 (00 | <b>-</b> 11/20 |
| E+b1/31     |        | Eth1/29,         | Ethl/30,       |
|             |        | Eth1/32,         | Eth1/33,       |
| Eth1/34     |        |                  |                |
| 33 VLAN0033 | active | Eth1/11,         | Eth1/12,       |
| Eth1/13     |        | Eth1/14,         | Eth1/15,       |
| Eth1/16     |        | - , ,            | - / -/         |
|             |        | Eth1/17,         | Eth1/18,       |
| Ethl/19     |        | Eth1/20          | E+b1/21        |
| Eth1/22     |        | LCIII / 20 /     | L CIII, 2 I,   |
| 34 VLAN0034 | active | Eth1/23,         | Eth1/24,       |
| Eth1/25     |        | n+h1/00          | R+h1 /07       |
| Eth1/28     |        | ELN1/20,         | EUNI/2/,       |
|             |        | Eth1/29,         | Eth1/30,       |
| Eth1/31     |        |                  |                |
| E+h1/34     |        | Eth1/32,         | Etn1/33,       |
|             |        |                  |                |

## cs1# show interface trunk

| Port      | Native<br>Vlan | Status   | Port<br>Channel |
|-----------|----------------|----------|-----------------|
| Eth1/1    | 1              | trunking |                 |
| Eth1/2    | 1              | trunking |                 |
| Eth1/3    | 1              | trunking |                 |
| Eth1/4    | 1              | trunking |                 |
| Eth1/5    | 1              | trunking |                 |
| Eth1/6    | 1              | trunking |                 |
| Eth1/7    | 1              | trunking |                 |
| Eth1/8    | 1              | trunking |                 |
| Eth1/9/1  | 1              | trunking |                 |
| Eth1/9/2  | 1              | trunking |                 |
| Eth1/9/3  | 1              | trunking |                 |
| Eth1/9/4  | 1              | trunking |                 |
| Eth1/10/1 | 1              | trunking |                 |
| Eth1/10/2 | 1              | trunking |                 |
| Eth1/10/3 | 1              | trunking |                 |
| Eth1/10/4 | 1              | trunking |                 |
| Eth1/11   | 33             | trunking |                 |
|           |                |          |                 |

| Eth1/12                                                                                                    | 33                                                                                                    | trunking                                                                                                    |                      |  |
|----------------------------------------------------------------------------------------------------|----------------------------------------------------------------------------------------------------|----------------------------------------------------------------------------------------------------|----------------------|--|
| Eth1/13                                                                                                    | 33                                                                                                    | trunking                                                                                                    |                      |  |
| Eth1/14                                                                                                    | 33                                                                                                    | trunking                                                                                                    |                      |  |
| Eth1/15                                                                                                    | 33                                                                                                    | trunking                                                                                                    |                      |  |
| Eth1/16                                                                                                    | 33                                                                                                    | trunking                                                                                                    |                      |  |
| Eth1/17                                                                                                    | 33                                                                                                    | trunking                                                                                                    |                      |  |
| Eth1/18                                                                                                    | 33                                                                                                    | trunking                                                                                                    |                      |  |
| Eth1/19                                                                                                    | 33                                                                                                    | trunking                                                                                                    |                      |  |
| Eth1/20                                                                                                    | 33                                                                                                    | trunking                                                                                                    |                      |  |
| Eth1/21                                                                                                    | 33                                                                                                    | trunking                                                                                                    |                      |  |
| Eth1/22                                                                                                    | 33                                                                                                    | trunking                                                                                                    |                      |  |
| Eth1/23                                                                                                    | 34                                                                                                    | trunking                                                                                                    |                      |  |
| Eth1/24                                                                                                    | 34                                                                                                    | trunking                                                                                                    |                      |  |
| Eth1/25                                                                                                    | 34                                                                                                    | trunking                                                                                                    |                      |  |
| Eth1/26                                                                                                    | 34                                                                                                    | trunking                                                                                                    |                      |  |
| Eth1/27                                                                                                    | 34                                                                                                    | trunking                                                                                                    |                      |  |
| Eth1/28                                                                                                    | 34                                                                                                    | trunking                                                                                                    |                      |  |
| Eth1/29                                                                                                    | 34                                                                                                    | trunking                                                                                                    |                      |  |
| Eth1/30                                                                                                    | 34                                                                                                    | trunking                                                                                                    |                      |  |
| Eth1/31                                                                                                    | 34                                                                                                    | trunking                                                                                                    |                      |  |
| Eth1/32                                                                                                    | 34                                                                                                    | trunking                                                                                                    |                      |  |
| Eth1/33                                                                                                    | 34                                                                                                    | trunking                                                                                                    |                      |  |
|                                                                                                    | ~ 4                                                                                                    | trunking                                                                                                    |                      |  |
| Eth1/34                                                                                                    | 34                                                                                                    |                                                                                                    |                      |  |
| Eth1/34<br>Eth1/35                                                                                                    | 34<br>1                                                                                                    | trnk-bndl                                                                                                    | Pol                  |  |
| Eth1/34<br>Eth1/35<br>Eth1/36                                                                                                    | 34<br>1<br>1                                                                                                    | trnk-bndl<br>trnk-bndl                                                                                                    | Pol<br>Pol           |  |
| Eth1/34<br>Eth1/35<br>Eth1/36<br>Po1                                                                                                    | 34<br>1<br>1<br>1                                                                                                    | trnk-bndl<br>trnk-bndl<br>trunking                                                                                                    | Pol<br>Pol           |  |
| Eth1/34<br>Eth1/35<br>Eth1/36<br>Po1<br>Port                                                                                                    | 34<br>1<br>1<br>1<br>Vlans                                                                                                    | trnk-bndl<br>trnk-bndl<br>trunking<br>Allowed on Tru                                                                                                 | Po1<br>Po1<br><br>nk |  |
| Eth1/34<br>Eth1/35<br>Eth1/36<br>Po1<br>Port<br>Eth1/1                                                                                                    | 34<br>1<br>1<br>1<br>Vlans<br>1,17-2                                                                                                    | trnk-bndl<br>trnk-bndl<br>trunking<br>Allowed on Tru                                                                                                 | Pol<br>Pol<br><br>nk |  |
| Eth1/34<br>Eth1/35<br>Eth1/36<br>Po1<br>Port<br>Eth1/1<br>Eth1/2                                                                                                    | 34<br>1<br>1<br>Vlans<br>1,17-2<br>1,17-2                                                                                                    | trnk-bndl<br>trnk-bndl<br>trunking<br>Allowed on Tru                                                                                                 | Po1<br>Po1<br><br>nk |  |
| Eth1/34<br>Eth1/35<br>Eth1/36<br>Po1<br>Port<br>Eth1/1<br>Eth1/2<br>Eth1/3                                                                                                    | 34<br>1<br>1<br>Vlans<br>1,17-1<br>1,17-1                                                                                                    | trnk-bndl<br>trnk-bndl<br>trunking<br>Allowed on Tru<br>18<br>18                                                                                     | Pol<br>Pol<br>       |  |
| Eth1/34<br>Eth1/35<br>Eth1/36<br>Po1<br>Port<br>Eth1/1<br>Eth1/2<br>Eth1/2<br>Eth1/3<br>Eth1/4                                                                                                    | 34<br>1<br>1<br>Vlans<br>1,17-2<br>1,17-2<br>1,17-2<br>1,17-2                                                                                                    | trnk-bndl<br>trnk-bndl<br>trunking<br>Allowed on Tru<br>18<br>18                                                                                     | Po1<br>Po1<br><br>nk |  |
| Eth1/34<br>Eth1/35<br>Eth1/36<br>Po1<br>Port<br>Eth1/1<br>Eth1/2<br>Eth1/2<br>Eth1/3<br>Eth1/4<br>Eth1/5                                                                                                    | 34<br>1<br>1<br>Vlans<br>1,17-2<br>1,17-2<br>1,17-2<br>1,17-2<br>1,17-2                                                                                                    | trnk-bndl<br>trnk-bndl<br>trunking<br>Allowed on Tru<br>18<br>18<br>18                                                                               | Pol<br>Pol<br>       |  |
| Eth1/34<br>Eth1/35<br>Eth1/36<br>Po1<br>Port<br>Eth1/1<br>Eth1/2<br>Eth1/3<br>Eth1/4<br>Eth1/5<br>Eth1/6                                                                                                    | 34<br>1<br>1<br>Vlans<br>1,17-2<br>1,17-2<br>1,17-2<br>1,17-2<br>1,17-2<br>1,17-2<br>1,17-2                                                                                                    | trnk-bndl<br>trnk-bndl<br>trunking<br>Allowed on Tru<br>18<br>18<br>18<br>18                                                                         | Po1<br>Po1<br>       |  |
| Eth1/34<br>Eth1/35<br>Eth1/36<br>Po1<br>Port<br>Eth1/1<br>Eth1/2<br>Eth1/2<br>Eth1/3<br>Eth1/4<br>Eth1/5<br>Eth1/6<br>Eth1/7                                                                                                    | 34<br>1<br>1<br>1<br>Vlans<br>1,17-2<br>1,17-2<br>1,17-2<br>1,17-2<br>1,17-2<br>1,17-2<br>1,17-2<br>1,17-2                                                                                                    | trnk-bndl<br>trnk-bndl<br>trunking<br>Allowed on Tru<br>18<br>18<br>18<br>18                                                                         | Pol<br>Pol<br>       |  |
| Eth1/34<br>Eth1/35<br>Eth1/36<br>Po1<br>Port<br>Eth1/1<br>Eth1/2<br>Eth1/3<br>Eth1/4<br>Eth1/5<br>Eth1/6<br>Eth1/7<br>Eth1/8                                                                                                    | 34<br>1<br>1<br>1<br>Vlans<br>1,17-2<br>1,17-2<br>1, | trnk-bndl<br>trnk-bndl<br>trunking<br>Allowed on Tru<br>Allowed on Tru<br>18<br>18<br>18<br>18<br>18                                                 | Po1<br>Po1<br>       |  |
| Eth1/34<br>Eth1/35<br>Eth1/36<br>Po1<br>Port<br>Eth1/1<br>Eth1/2<br>Eth1/3<br>Eth1/4<br>Eth1/5<br>Eth1/6<br>Eth1/7<br>Eth1/8<br>Eth1/9/1                                                                                              | 34<br>1<br>1<br>1<br>Vlans<br>1,17-2<br>1,17-2<br>1, | trnk-bndl<br>trnk-bndl<br>trunking<br>Allowed on Tru<br>Allowed on Tru<br>18<br>18<br>18<br>18<br>18<br>18                                           | Pol<br>Pol<br>       |  |
| Eth1/34<br>Eth1/35<br>Eth1/36<br>Po1<br>Port<br>Eth1/1<br>Eth1/2<br>Eth1/3<br>Eth1/4<br>Eth1/5<br>Eth1/6<br>Eth1/7<br>Eth1/8<br>Eth1/9/1<br>Eth1/9/2                                                                                  | 34<br>1<br>1<br>1<br>Vlans<br>1,17-2<br>1,17-2<br>1, | trnk-bndl<br>trnk-bndl<br>trunking<br>Allowed on Tru<br>18<br>18<br>18<br>18<br>18<br>18<br>18                                                       | Po1<br>Po1<br>       |  |
| Eth1/34<br>Eth1/35<br>Eth1/36<br>Po1<br>Port<br>Eth1/1<br>Eth1/2<br>Eth1/3<br>Eth1/4<br>Eth1/5<br>Eth1/6<br>Eth1/7<br>Eth1/8<br>Eth1/9/1<br>Eth1/9/2<br>Eth1/9/3                                                                      | 34<br>1<br>1<br>1<br>Vlans<br>1,17-2<br>1,17-2<br>1, | trnk-bndl<br>trnk-bndl<br>trunking<br>Allowed on Tru<br>Allowed on Tru<br>18<br>18<br>18<br>18<br>18<br>18<br>18<br>18                               | Pol<br>Pol<br>       |  |
| Eth1/34<br>Eth1/35<br>Eth1/36<br>Po1<br>Port<br>Eth1/1<br>Eth1/2<br>Eth1/2<br>Eth1/3<br>Eth1/4<br>Eth1/5<br>Eth1/6<br>Eth1/7<br>Eth1/8<br>Eth1/9/1<br>Eth1/9/2<br>Eth1/9/3<br>Eth1/9/4                                                | 34<br>1<br>1<br>1<br>Vlans<br>1,17-3<br>1,17-3<br>1,17-4<br>1,17-1,17-3<br>1,17-1,17-1,17-3<br>1,17-1,17-1,17-1,17-1,17-1,17-1,17-             | trnk-bndl<br>trnk-bndl<br>trunking<br>Allowed on Tru<br>Allowed on Tru<br>18<br>18<br>18<br>18<br>18<br>18<br>18<br>18<br>18<br>18                   | Po1<br>Po1<br>       |  |
| Eth1/34<br>Eth1/35<br>Eth1/36<br>Po1<br>Port<br>Eth1/1<br>Eth1/2<br>Eth1/2<br>Eth1/3<br>Eth1/4<br>Eth1/5<br>Eth1/6<br>Eth1/7<br>Eth1/8<br>Eth1/9/1<br>Eth1/9/1<br>Eth1/9/3<br>Eth1/9/4<br>Eth1/10/1                                   | 34<br>1<br>1<br>1<br>Vlans<br>1,17-1<br>1,17-1<br>1, | trnk-bndl<br>trnk-bndl<br>trunking<br>Allowed on Tru<br>Allowed on Tru<br>18<br>18<br>18<br>18<br>18<br>18<br>18<br>18<br>18<br>18<br>18             | Pol<br>Pol<br>       |  |
| Eth1/34<br>Eth1/35<br>Eth1/36<br>Po1<br>Port<br>Eth1/1<br>Eth1/2<br>Eth1/2<br>Eth1/3<br>Eth1/4<br>Eth1/5<br>Eth1/6<br>Eth1/7<br>Eth1/8<br>Eth1/9/1<br>Eth1/9/2<br>Eth1/9/3<br>Eth1/9/4<br>Eth1/10/1<br>Eth1/10/2                      | 34<br>1<br>1<br>1<br>Vlans<br>1,17-3<br>1,17-3<br>1,17-4<br>1,17-1,17-3<br>1,17-1,17-1,17-3<br>1,17-1,17-1,17-1,17-1,17-1,17-1,17-             | trnk-bndl<br>trnk-bndl<br>trunking<br>Allowed on Tru<br>Allowed on Tru<br>18<br>18<br>18<br>18<br>18<br>18<br>18<br>18<br>18<br>18<br>18<br>18<br>18 | Po1<br>Po1<br>       |  |
| Eth1/34<br>Eth1/35<br>Eth1/36<br>Po1<br><br>Port<br><br>Eth1/1<br>Eth1/2<br>Eth1/2<br>Eth1/3<br>Eth1/4<br>Eth1/5<br>Eth1/6<br>Eth1/7<br>Eth1/8<br>Eth1/9/1<br>Eth1/9/1<br>Eth1/9/3<br>Eth1/9/4<br>Eth1/10/1<br>Eth1/10/2<br>Eth1/10/3 | 34<br>1<br>1<br>1<br>Vlans<br>1,17-1<br>1,17-1<br>1, | trnk-bndl<br>trnk-bndl<br>trunking<br>Allowed on Tru<br>Allowed on Tru<br>18<br>18<br>18<br>18<br>18<br>18<br>18<br>18<br>18<br>18<br>18<br>18<br>18 | Pol<br>Pol<br>       |  |

|   | Eth1/11 | 31,33 |
|---|---------|-------|
|   | Eth1/12 | 31,33 |
|   | Eth1/13 | 31,33 |
|   | Eth1/14 | 31,33 |
|   | Eth1/15 | 31,33 |
|   | Eth1/16 | 31,33 |
|   | Eth1/17 | 31,33 |
|   | Eth1/18 | 31,33 |
|   | Eth1/19 | 31,33 |
|   | Eth1/20 | 31,33 |
|   | Eth1/21 | 31,33 |
|   | Eth1/22 | 31,33 |
|   | Eth1/23 | 32,34 |
|   | Eth1/24 | 32,34 |
|   | Eth1/25 | 32,34 |
|   | Eth1/26 | 32,34 |
|   | Eth1/27 | 32,34 |
|   | Eth1/28 | 32,34 |
|   | Eth1/29 | 32,34 |
|   | Eth1/30 | 32,34 |
|   | Eth1/31 | 32,34 |
|   | Eth1/32 | 32,34 |
|   | Eth1/33 | 32,34 |
| ( | Eth1/34 | 32,34 |
|   | Eth1/35 | 1     |
|   | Eth1/36 | 1     |
|   | Pol     | 1     |
|   |         |       |
|   | ••      |       |
|   | ••      |       |
|   | ••      |       |
|   | ••      |       |
|   |         |       |
|   |         |       |

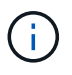

Einzelheiten zur Port- und VLAN-Nutzung finden Sie im Abschnitt Banner und wichtige Hinweise in Ihrem RCF.

4. Stellen Sie sicher, dass die ISL zwischen cs1 und cs2 funktionsfähig ist:

show port-channel summary

```
cs1# show port-channel summary
Flags: D - Down P - Up in port-channel (members)
     I - Individual H - Hot-standby (LACP only)
     s - Suspended r - Module-removed
     b - BFD Session Wait
     S - Switched R - Routed
     U - Up (port-channel)
     p - Up in delay-lacp mode (member)
     M - Not in use. Min-links not met
        _____
                             _____
Group Port- Type Protocol Member Ports Channel
_____
_____
1 Pol(SU) Eth LACP Eth1/35(P) Eth1/36(P)
cs1#
```

5. Vergewissern Sie sich, dass die Cluster-LIFs auf ihren Home-Port zurückgesetzt wurden:

network interface show -role cluster

```
cluster1::*> network interface show -role cluster
        Logical
                      Status Network
                                            Current
Current Is
Vserver Interface Admin/Oper Address/Mask Node
Port Home
_____ ____
_____ _
Cluster
     cluster1-01 clus1 up/up 169.254.3.4/23
cluster1-01 e0d true
       cluster1-01_clus2 up/up 169.254.3.5/23
             e0d true
cluster1-01
       cluster1-02 clus1 up/up 169.254.3.8/23
cluster1-02
             e0d true
       cluster1-02_clus2_up/up 169.254.3.9/23
cluster1-02
             e0d true
       cluster1-03 clus1 up/up 169.254.1.3/23
cluster1-03
             e0b true
       cluster1-03_clus2_up/up 169.254.1.1/23
             e0b true
cluster1-03
       cluster1-04 clus1 up/up 169.254.1.6/23
             e0b true
cluster1-04
       cluster1-04 clus2 up/up 169.254.1.7/23
cluster1-04
             e0b
                   true
8 entries were displayed.
cluster1::*>
```

6. Vergewissern Sie sich, dass das Cluster sich in einem ordnungsgemäßen Zustand befindet:

cluster show

```
cluster1::*> cluster show
Node
               Health Eligibility Epsilon
----- -----
cluster1-01
               true true
true true
                               false
cluster1-02
                               false
              true
cluster1-03
                               true
               true
                     true
cluster1-04
                     true false
               true
4 entries were displayed.
cluster1::*>
```

7. Ping für die Remote-Cluster-Schnittstellen zur Überprüfung der Konnektivität:

```
cluster ping-cluster -node local
```

```
cluster1::*> cluster ping-cluster -node local
Host is cluster1-03
Getting addresses from network interface table...
Cluster cluster1-03 clus1 169.254.1.3 cluster1-03 e0a
Cluster cluster1-03 clus2 169.254.1.1 cluster1-03 eOb
Cluster cluster1-04 clus1 169.254.1.6 cluster1-04 e0a
Cluster cluster1-04 clus2 169.254.1.7 cluster1-04 eOb
Cluster cluster1-01 clus1 169.254.3.4 cluster1-01 e0a
Cluster cluster1-01 clus2 169.254.3.5 cluster1-01 e0d
Cluster cluster1-02 clus1 169.254.3.8 cluster1-02 e0a
Cluster cluster1-02 clus2 169.254.3.9 cluster1-02 e0d
Local = 169.254.1.3 169.254.1.1
Remote = 169.254.1.6 169.254.1.7 169.254.3.4 169.254.3.5 169.254.3.8
169.254.3.9
Cluster Vserver Id = 4294967293
Ping status:
. . . . . . . . . . . .
Basic connectivity succeeds on 12 path(s)
Basic connectivity fails on 0 path(s)
Detected 9000 byte MTU on 12 path(s):
   Local 169.254.1.3 to Remote 169.254.1.6
   Local 169.254.1.3 to Remote 169.254.1.7
   Local 169.254.1.3 to Remote 169.254.3.4
   Local 169.254.1.3 to Remote 169.254.3.5
   Local 169.254.1.3 to Remote 169.254.3.8
   Local 169.254.1.3 to Remote 169.254.3.9
   Local 169.254.1.1 to Remote 169.254.1.6
   Local 169.254.1.1 to Remote 169.254.1.7
   Local 169.254.1.1 to Remote 169.254.3.4
   Local 169.254.1.1 to Remote 169.254.3.5
   Local 169.254.1.1 to Remote 169.254.3.8
   Local 169.254.1.1 to Remote 169.254.3.9
Larger than PMTU communication succeeds on 12 path(s)
RPC status:
6 paths up, 0 paths down (tcp check)
6 paths up, 0 paths down (udp check)
```

## Protokollerfassung der Ethernet-Switch-Statusüberwachung

Sie können die Protokollerfassungsfunktion verwenden, um Switch-bezogene Protokolldateien in ONTAP zu sammeln.

+

Die Ethernet-Switch-Integritätsüberwachung (CSHM) ist für die Sicherstellung des Betriebszustands von Cluster- und Speichernetzwerk-Switches und das Sammeln von Switch-Protokollen für Debugging-Zwecke verantwortlich. Dieses Verfahren führt Sie durch den Prozess der Einrichtung und Inbetriebnahme der Sammlung von detaillierten **Support**-Protokollen vom Switch und startet eine stündliche Erfassung von **periodischen** Daten, die von AutoSupport gesammelt werden.

## **Bevor Sie beginnen**

- Stellen Sie sicher, dass Sie Ihre Umgebung mit dem Cluster-Switch 9336C-FX2 \* CLI\* eingerichtet haben.
- Die Switch-Statusüberwachung muss für den Switch aktiviert sein. Überprüfen Sie dies, indem Sie sicherstellen, dass die Is Monitored: Feld wird in der Ausgabe des auf true gesetzt system switch ethernet show Befehl.

## Schritte

1. Erstellen Sie ein Passwort für die Protokollerfassungsfunktion der Ethernet-Switch-Statusüberwachung:

system switch ethernet log setup-password

## Beispiel anzeigen

```
cluster1::*> system switch ethernet log setup-password
Enter the switch name: <return>
The switch name entered is not recognized.
Choose from the following list:
cs1
cs2
cluster1::*> system switch ethernet log setup-password
Enter the switch name: cs1
Would you like to specify a user other than admin for log
collection? {y|n}: n
Enter the password: <enter switch password>
Enter the password again: <enter switch password>
cluster1::*> system switch ethernet log setup-password
Enter the switch name: cs2
Would you like to specify a user other than admin for log
collection? {y|n}: n
Enter the password: <enter switch password>
Enter the password again: <enter switch password>
```

2. Führen Sie zum Starten der Protokollerfassung den folgenden Befehl aus, um das GERÄT durch den im

vorherigen Befehl verwendeten Switch zu ersetzen. Damit werden beide Arten der Log-Erfassung gestartet: Die detaillierten **Support**-Protokolle und eine stündliche Erfassung von **Periodic**-Daten.

system switch ethernet log modify -device <switch-name> -log-request true

#### **Beispiel anzeigen**

```
cluster1::*> system switch ethernet log modify -device cs1 -log
-request true
Do you want to modify the cluster switch log collection
configuration? {y|n}: [n] y
Enabling cluster switch log collection.
cluster1::*> system switch ethernet log modify -device cs2 -log
-request true
Do you want to modify the cluster switch log collection
configuration? {y|n}: [n] y
Enabling cluster switch log collection.
```

Warten Sie 10 Minuten, und überprüfen Sie dann, ob die Protokollsammlung abgeschlossen ist:

system switch ethernet log show

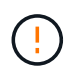

Wenn einer dieser Befehle einen Fehler zurückgibt oder die Protokollsammlung nicht abgeschlossen ist, wenden Sie sich an den NetApp Support.

#### Fehlerbehebung

Wenn einer der folgenden Fehlerzustände auftritt, die von der Protokollerfassungsfunktion gemeldet werden (sichtbar in der Ausgabe von system switch ethernet log show), versuchen Sie die entsprechenden Debug-Schritte:

| Fehlerstatus der Protokollsammlung | * Auflösung*                                                                                                    |
|------------------------------------|----------------------------------------------------------------------------------------------------|
| RSA-Schlüssel nicht vorhanden      | ONTAP-SSH-Schlüssel neu generieren. Wenden Sie sich an den NetApp Support.                                                                                                    |
| Switch-Passwort-Fehler             | Überprüfen Sie die Anmeldeinformationen, testen Sie<br>die SSH-Konnektivität und regenerieren Sie ONTAP-<br>SSH-Schlüssel. Lesen Sie die Switch-Dokumentation<br>oder wenden Sie sich an den NetApp Support, um<br>weitere Informationen zu erhalten. |

| ECDSA-Schlüssel für FIPS nicht vorhanden | Wenn der FIPS-Modus aktiviert ist, müssen ECDSA-<br>Schlüssel auf dem Switch generiert werden, bevor Sie<br>es erneut versuchen.                    |
|------------------------------------------|----------------------------------------------------------------------------------------------------|
| Bereits vorhandenes Log gefunden         | Entfernen Sie die vorherige Protokollerfassungsdatei auf dem Switch.                                                                                |
| Switch Dump Log Fehler                   | Stellen Sie sicher, dass der Switch-Benutzer über<br>Protokollerfassungsberechtigungen verfügt. Beachten<br>Sie die oben genannten Voraussetzungen. |

## Konfigurieren Sie SNMPv3

Gehen Sie wie folgt vor, um SNMPv3 zu konfigurieren, das die Statusüberwachung des Ethernet-Switches (CSHM) unterstützt.

## Über diese Aufgabe

Mit den folgenden Befehlen wird ein SNMPv3-Benutzername auf Cisco 9336C-FX2-Switches konfiguriert:

- Für keine Authentifizierung: snmp-server user *SNMPv3 USER* NoAuth
- Für \* MD5/SHA-Authentifizierung\*: snmp-server user *SNMPv3\_USER* auth [md5|sha] *AUTH-PASSWORD*
- Für MD5/SHA-Authentifizierung mit AES/DES-Verschlüsselung: snmp-server user SNMPv3\_USER AuthEncrypt auth [md5|sha] AUTH-PASSWORD priv aes-128 PRIV-PASSWORD

Mit dem folgenden Befehl wird ein SNMPv3-Benutzername auf der ONTAP-Seite konfiguriert: cluster1::\*> security login create -user-or-group-name *SNMPv3\_USER* -application snmp -authentication-method usm -remote-switch-ipaddress *ADDRESS* 

#### Mit dem folgenden Befehl wird der SNMPv3-Benutzername mit CSHM eingerichtet:

cluster1::\*> system switch ethernet modify -device DEVICE -snmp-version SNMPv3
-community-or-username SNMPv3 USER

#### Schritte

1. Richten Sie den SNMPv3-Benutzer auf dem Switch so ein, dass Authentifizierung und Verschlüsselung verwendet werden:

show snmp user

| <pre>(sw1) (Config) # snmp-server user SNMPv3User auth md5 <auth_password> priv aes-128 <priv_password></priv_password></auth_password></pre> |              |                        |                                   |  |  |  |  |
|----------------------------------------------------------------------------------------------------|--------------|------------------------|-----------------------------------|--|--|--|--|
| (sw1) (Config) # <b>show snmp user</b>                                                                                                    |              |                        |                                   |  |  |  |  |
| SNMP USERS                                                                                                    |              |                        |                                   |  |  |  |  |
|                                                                                                    |              |                        |                                   |  |  |  |  |
| User<br>acl_filter                                                                                                    | Auth         | Priv(enforce)          | Groups                            |  |  |  |  |
| admin<br>SNMPv3User                                                                                                    | md5<br>md5   | des(no)<br>aes-128(no) | network-admin<br>network-operator |  |  |  |  |
| NOTIFICATION                                                                                                    | TARGET USERS | (configured for s      | sending V3 Inform)                |  |  |  |  |
|                                                                                                    |              |                        |                                   |  |  |  |  |
| User                                                                                                    | Auth         | Priv                   | -                                 |  |  |  |  |
| (swl)(Config)#                                                                                                    |              |                        |                                   |  |  |  |  |

2. Richten Sie den SNMPv3-Benutzer auf der ONTAP-Seite ein:

security login create -user-or-group-name <username> -application snmp -authentication-method usm -remote-switch-ipaddress 10.231.80.212

```
cluster1::*> system switch ethernet modify -device "sw1
(b8:59:9f:09:7c:22)" -is-monitoring-enabled-admin true
cluster1::*> security login create -user-or-group-name <username>
-application snmp -authentication-method usm -remote-switch
-ipaddress 10.231.80.212
Enter the authoritative entity's EngineID [remote EngineID]:
Which authentication protocol do you want to choose (none, md5, sha,
sha2-256)
[none]: md5
Enter the authentication protocol password (minimum 8 characters
long):
Enter the authentication protocol password again:
Which privacy protocol do you want to choose (none, des, aes128)
[none]: aes128
Enter privacy protocol password (minimum 8 characters long):
Enter privacy protocol password again:
```

3. Konfigurieren Sie CSHM für die Überwachung mit dem neuen SNMPv3-Benutzer:

system switch ethernet show-all -device "sw1" -instance

```
cluster1::*> system switch ethernet show-all -device "sw1" -instance
                                   Device Name: sw1
                                    IP Address: 10.231.80.212
                                  SNMP Version: SNMPv2c
                                 Is Discovered: true
   SNMPv2c Community String or SNMPv3 Username: cshm1!
                                  Model Number: N9K-C9336C-FX2
                                Switch Network: cluster-network
                              Software Version: Cisco Nexus
Operating System (NX-OS) Software, Version 9.3(7)
                     Reason For Not Monitoring: None <---- displays
when SNMP settings are valid
                      Source Of Switch Version: CDP/ISDP
                                Is Monitored ?: true
                   Serial Number of the Device: QTFCU3826001C
                                   RCF Version: v1.8X2 for
Cluster/HA/RDMA
cluster1::*>
cluster1::*> system switch ethernet modify -device "sw1" -snmp
-version SNMPv3 -community-or-username <username>
cluster1::*>
```

4. Stellen Sie sicher, dass die Seriennummer, die mit dem neu erstellten SNMPv3-Benutzer abgefragt werden soll, mit der im vorherigen Schritt nach Abschluss des CSHM-Abfragezeitraums enthaltenen identisch ist.

system switch ethernet polling-interval show

```
cluster1::*> system switch ethernet polling-interval show
         Polling Interval (in minutes): 5
cluster1::*> system switch ethernet show-all -device "sw1" -instance
                                   Device Name: sw1
                                    IP Address: 10.231.80.212
                                  SNMP Version: SNMPv3
                                 Is Discovered: true
   SNMPv2c Community String or SNMPv3 Username: SNMPv3User
                                  Model Number: N9K-C9336C-FX2
                                Switch Network: cluster-network
                              Software Version: Cisco Nexus
Operating System (NX-OS) Software, Version 9.3(7)
                     Reason For Not Monitoring: None <---- displays
when SNMP settings are valid
                      Source Of Switch Version: CDP/ISDP
                                Is Monitored ?: true
                   Serial Number of the Device: OTFCU3826001C
                                   RCF Version: v1.8X2 for
Cluster/HA/RDMA
cluster1::*>
```

# Ersetzen Sie einen Cisco Nexus 9336C-FX2 Storage-Switch

Sie können einen defekten Nexus 9336C-FX2-Switch in einem Cluster-Netzwerk ersetzen. Hierbei handelt es sich um ein unterbrechungsfreies Verfahren.

## Was Sie benötigen

Stellen Sie vor der Installation der NX-OS-Software und der RCFs auf einem Cisco Nexus 9336C-FX2-Storage-Switch sicher, dass:

- Ihr System kann Cisco Nexus 9336C-FX2 Storage Switches unterstützen.
- Sie haben sich auf der Seite Cisco Ethernet Switch die Switch-Kompatibilitätstabelle für die unterstützten ONTAP-, NX-OS- und RCF-Versionen angehört.
- Sie haben die entsprechenden Leitfäden zu Software und Upgrades auf der Cisco Website zur Verfügung gestellt.

Switches Der Cisco Nexus 3000-Serie:

• Sie haben die entsprechenden RCFs heruntergeladen.

- Die vorhandene Netzwerkkonfiguration weist folgende Merkmale auf:
  - Auf der Seite Cisco Ethernet Switches befinden sich die neuesten RCF- und NX-OS-Versionen auf Ihren Switches.
  - Management-Konnektivität muss auf beiden Switches vorhanden sein.
- Der Cisco Nexus 9336C-FX2-Ersatzschalter weist folgende Merkmale auf:
  - · Die Management-Netzwerk-Konnektivität ist funktionsfähig.
  - · Der Konsolenzugriff auf den Ersatz-Switch erfolgt.
  - Das entsprechende RCF- und NX-OS-Betriebssystemabbild wird auf den Switch geladen.
  - Die anfängliche Konfiguration des Schalters ist abgeschlossen.

## Über diese Aufgabe

Dieses Verfahren ersetzt den zweiten Nexus 9336C-FX2 Storage Switch S2 durch den neuen 9336C-FX Switch NS2. Die beiden Knoten sind node1 und node2.

Schritte zur Fertigstellung:

- Vergewissern Sie sich, dass der zu ersetzende Schalter S2 ist.
- Trennen Sie die Kabel vom Schalter S2.
- Schließen Sie die Kabel wieder an den Schalter NS2 an.
- Überprüfen Sie alle Gerätekonfigurationen auf Switch NS2.

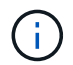

Es können Abhängigkeiten zwischen der Befehlssyntax für in der RCF- und NX-OS-Version bestehen.

#### Schritte

1. Wenn AutoSupport in diesem Cluster aktiviert ist, unterdrücken Sie die automatische Erstellung eines Falls durch Aufrufen einer AutoSupport Meldung:

system node autosupport invoke -node \* -type all - message MAINT=xh

X ist die Dauer des Wartungsfensters in Stunden.

2. Überprüfen Sie den Integritätsstatus der Storage-Node-Ports, um sicherzustellen, dass eine Verbindung zum Storage-Switch S1 besteht:

storage port show -port-type ENET

| <pre>storage::*&gt; st</pre> | orage | port | show -por | rt-type | ENET    |         |      |
|------------------------------|-------|------|-----------|---------|---------|---------|------|
|                              |       |      |           | Speed   |         |         | VLAN |
| Node                         | Port  | Туре | Mode      | (Gb/s)  | State   | Status  | ID   |
|                              |       |      |           |         |         |         |      |
| node1                        |       |      |           |         |         |         |      |
|                              | e3a   | ENET | storage   | 100     | enabled | online  | 30   |
|                              | e3b   | ENET | storage   | 0       | enabled | offline | 30   |
|                              | e7a   | ENET | storage   | 0       | enabled | offline | 30   |
|                              | e7b   | ENET | storage   | 0       | enabled | offline | 30   |
| node2                        |       |      |           |         |         |         |      |
|                              | e3a   | ENET | storage   | 100     | enabled | online  | 30   |
|                              | e3b   | ENET | storage   | 0       | enabled | offline | 30   |
|                              | e7a   | ENET | storage   | 0       | enabled | offline | 30   |
|                              | e7b   | ENET | storage   | 0       | enabled | offline | 30   |
| <pre>storage::*&gt;</pre>    |       |      |           |         |         |         |      |

3. Stellen Sie sicher, dass der Speicherschalter S1 verfügbar ist:

network device-discovery show

```
storage::*> network device-discovery show
Node/
         Local Discovered
        Port Device (LLDP: ChassisID) Interface Platform
Protocol
_____
         _____
                                      _____
                                                _____
node1/cdp
         e3a
              S1
                                      Ethernet1/1 NX9336C
         e4a node2
                                      e4a
                                                AFF-A700
         e4e
                                                AFF-A700
              node2
                                      e4e
node1/lldp
              S1
                                      Ethernet1/1 -
         e3a
                                      e4a
         e4a node2
                                                _
         e4e
               node2
                                      e4e
                                                _
node2/cdp
                                      Ethernet1/2 NX9336C
         e3a
              S1
         e4a nodel
                                      e4a
                                                AFF-A700
         e4e
               node1
                                      e4e
                                                AFF-A700
node2/11dp
         e3a
              S1
                                      Ethernet1/2 -
         e4a nodel
                                      e4a
                                                _
              node1
                                      e4e
         e4e
                                                 _
storage::*>
```

4. Führen Sie die Show aus lldp neighbors Mit dem Befehl auf dem Arbeitsschalter bestätigen Sie, dass Sie beide Nodes und alle Shelfs sehen können:

show lldp neighbors

Beispiel anzeigen

```
S1# show lldp neighbors
Capability codes:
   (R) Router, (B) Bridge, (T) Telephone, (C) DOCSIS Cable Device
   (W) WLAN Access Point, (P) Repeater, (S) Station, (O) Other
Device ID
               Local Intf Hold-time
                                          Capability
                                                       Port ID
node1
                Eth1/1
                             121
                                          S
                                                        e3a
node2
                Eth1/2
                             121
                                          S
                                                        e3a
SHFGD2008000011 Eth1/5
                             121
                                          S
                                                        e0a
SHFGD2008000011 Eth1/6
                                          S
                             120
                                                        e0a
SHFGD2008000022 Eth1/7
                             120
                                          S
                                                        e0a
SHFGD2008000022 Eth1/8
                             120
                                          S
                                                        e0a
```

5. Überprüfen Sie die Shelf-Ports im Storage-System:

storage shelf port show -fields remote-device, remote-port

Beispiel anzeigen

```
storage::*> storage shelf port show -fields remote-device, remote-
port
shelf id remote-port remote-device
____
      _____
                     _____
3.20 0 Ethernet1/5
                     S1
     1 -
3.20
                     _
3.20 2 Ethernet1/6
                     S1
3.20
      3 –
                     _
3.30 0 Ethernet1/7 S1
3.20 1 - -
3.30
     2 Ethernet1/8 S1
3.20 3
                     _
storage::*>
```

- 6. Entfernen Sie alle Kabel, die am Lagerschalter S2 angeschlossen sind.
- 7. Schließen Sie alle Kabel wieder an den Ersatzschalter NS2 an.
- 8. Überprüfen Sie den Integritätsstatus der Speicher-Node-Ports erneut:

storage port show -port-type ENET

**Beispiel anzeigen** 

```
storage::*> storage port show -port-type ENET
                                   Speed
                                                            VLAN
                Port Type Mode (Gb/s) State Status
Node
                                                              ID
node1
                e3a ENET storage 100 enabled online
e3b ENET storage 0 enabled offline
                                                              30
                                                              30
                e7a ENET storage 0 enabled offline
                                                              30
                e7b ENET storage 0 enabled offline
                                                              30
node2
                e3a ENET storage 100 enabled online
e3b ENET storage 0 enabled offline
                                                              30
                                                              30
                e7a ENET storage 0 enabled offline
e7b ENET storage 0 enabled offline
                                                              30
                                                              30
storage::*>
```
9. Vergewissern Sie sich, dass beide Switches verfügbar sind:

network device-discovery show

```
Beispiel anzeigen
```

```
storage::*> network device-discovery show
      Local Discovered
Node/
Protocol Port Device (LLDP: ChassisID) Interface Platform
                                             _____
_____
                                   _____
node1/cdp
        e3a S1
                                   Ethernet1/1 NX9336C
        e4a node2
                                   e4a
                                            AFF-A700
        e4e node2
                                   e4e
                                            AFF-A700
        e7b NS2
                                   Ethernet1/1 NX9336C
node1/lldp
        e3a S1
                                   Ethernet1/1 -
        e4a node2
                                   e4a -
        e4e node2
                                   e4e
        e7b NS2
                                   Ethernet1/1 -
node2/cdp
        e3a S1
                                   Ethernet1/2 NX9336C
        e4a node1
                                   e4a
                                            AFF-A700
        e4e node1
                                            AFF-A700
                                   e4e
        e7b NS2
                                   Ethernet1/2 NX9336C
node2/11dp
        e3a S1
                                   Ethernet1/2 -
        e4a nodel
                                   e4a
        e4e nodel
                                   e4e
        e7b NS2
                                   Ethernet1/2 -
storage::*>
```

10. Überprüfen Sie die Shelf-Ports im Storage-System:

storage shelf port show -fields remote-device, remote-port

```
storage::*> storage shelf port show -fields remote-device, remote-
port
shelf id
            remote-port
                           remote-device
____
       ___
            _____
                           _____
3.20
       0
            Ethernet1/5
                           S1
3.20
            Ethernet1/5
      1
                           NS2
3.20
      2
            Ethernet1/6
                           S1
3.20
      3
            Ethernet1/6
                           NS2
            Ethernet1/7
3.30
      0
                           S1
3.20
      1
            Ethernet1/7
                           NS2
3.30
      2
            Ethernet1/8
                           S1
3.20
      3
            Ethernet1/8
                           NS2
storage::*>
```

11. Wenn Sie die automatische Case-Erstellung unterdrückt haben, aktivieren Sie es erneut, indem Sie eine AutoSupport Meldung aufrufen:

system node autosupport invoke -node \* -type all -message MAINT=END

## Copyright-Informationen

Copyright © 2024 NetApp. Alle Rechte vorbehalten. Gedruckt in den USA. Dieses urheberrechtlich geschützte Dokument darf ohne die vorherige schriftliche Genehmigung des Urheberrechtsinhabers in keiner Form und durch keine Mittel – weder grafische noch elektronische oder mechanische, einschließlich Fotokopieren, Aufnehmen oder Speichern in einem elektronischen Abrufsystem – auch nicht in Teilen, vervielfältigt werden.

Software, die von urheberrechtlich geschütztem NetApp Material abgeleitet wird, unterliegt der folgenden Lizenz und dem folgenden Haftungsausschluss:

DIE VORLIEGENDE SOFTWARE WIRD IN DER VORLIEGENDEN FORM VON NETAPP ZUR VERFÜGUNG GESTELLT, D. H. OHNE JEGLICHE EXPLIZITE ODER IMPLIZITE GEWÄHRLEISTUNG, EINSCHLIESSLICH, JEDOCH NICHT BESCHRÄNKT AUF DIE STILLSCHWEIGENDE GEWÄHRLEISTUNG DER MARKTGÄNGIGKEIT UND EIGNUNG FÜR EINEN BESTIMMTEN ZWECK, DIE HIERMIT AUSGESCHLOSSEN WERDEN. NETAPP ÜBERNIMMT KEINERLEI HAFTUNG FÜR DIREKTE, INDIREKTE, ZUFÄLLIGE, BESONDERE, BEISPIELHAFTE SCHÄDEN ODER FOLGESCHÄDEN (EINSCHLIESSLICH, JEDOCH NICHT BESCHRÄNKT AUF DIE BESCHAFFUNG VON ERSATZWAREN ODER -DIENSTLEISTUNGEN, NUTZUNGS-, DATEN- ODER GEWINNVERLUSTE ODER UNTERBRECHUNG DES GESCHÄFTSBETRIEBS), UNABHÄNGIG DAVON, WIE SIE VERURSACHT WURDEN UND AUF WELCHER HAFTUNGSTHEORIE SIE BERUHEN, OB AUS VERTRAGLICH FESTGELEGTER HAFTUNG, VERSCHULDENSUNABHÄNGIGER HAFTUNG ODER DELIKTSHAFTUNG (EINSCHLIESSLICH FAHRLÄSSIGKEIT ODER AUF ANDEREM WEGE), DIE IN IRGENDEINER WEISE AUS DER NUTZUNG DIESER SOFTWARE RESULTIEREN, SELBST WENN AUF DIE MÖGLICHKEIT DERARTIGER SCHÄDEN HINGEWIESEN WURDE.

NetApp behält sich das Recht vor, die hierin beschriebenen Produkte jederzeit und ohne Vorankündigung zu ändern. NetApp übernimmt keine Verantwortung oder Haftung, die sich aus der Verwendung der hier beschriebenen Produkte ergibt, es sei denn, NetApp hat dem ausdrücklich in schriftlicher Form zugestimmt. Die Verwendung oder der Erwerb dieses Produkts stellt keine Lizenzierung im Rahmen eines Patentrechts, Markenrechts oder eines anderen Rechts an geistigem Eigentum von NetApp dar.

Das in diesem Dokument beschriebene Produkt kann durch ein oder mehrere US-amerikanische Patente, ausländische Patente oder anhängige Patentanmeldungen geschützt sein.

ERLÄUTERUNG ZU "RESTRICTED RIGHTS": Nutzung, Vervielfältigung oder Offenlegung durch die US-Regierung unterliegt den Einschränkungen gemäß Unterabschnitt (b)(3) der Klausel "Rights in Technical Data – Noncommercial Items" in DFARS 252.227-7013 (Februar 2014) und FAR 52.227-19 (Dezember 2007).

Die hierin enthaltenen Daten beziehen sich auf ein kommerzielles Produkt und/oder einen kommerziellen Service (wie in FAR 2.101 definiert) und sind Eigentum von NetApp, Inc. Alle technischen Daten und die Computersoftware von NetApp, die unter diesem Vertrag bereitgestellt werden, sind gewerblicher Natur und wurden ausschließlich unter Verwendung privater Mittel entwickelt. Die US-Regierung besitzt eine nicht ausschließliche, nicht übertragbare, nicht unterlizenzierbare, weltweite, limitierte unwiderrufliche Lizenz zur Nutzung der Daten nur in Verbindung mit und zur Unterstützung des Vertrags der US-Regierung, unter dem die Daten bereitgestellt wurden. Sofern in den vorliegenden Bedingungen nicht anders angegeben, dürfen die Daten ohne vorherige schriftliche Genehmigung von NetApp, Inc. nicht verwendet, offengelegt, vervielfältigt, geändert, aufgeführt oder angezeigt werden. Die Lizenzrechte der US-Regierung für das US-Verteidigungsministerium sind auf die in DFARS-Klausel 252.227-7015(b) (Februar 2014) genannten Rechte beschränkt.

## Markeninformationen

NETAPP, das NETAPP Logo und die unter http://www.netapp.com/TM aufgeführten Marken sind Marken von NetApp, Inc. Andere Firmen und Produktnamen können Marken der jeweiligen Eigentümer sein.